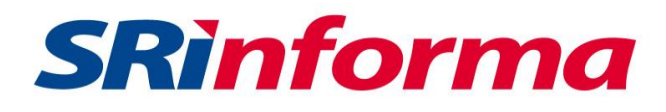

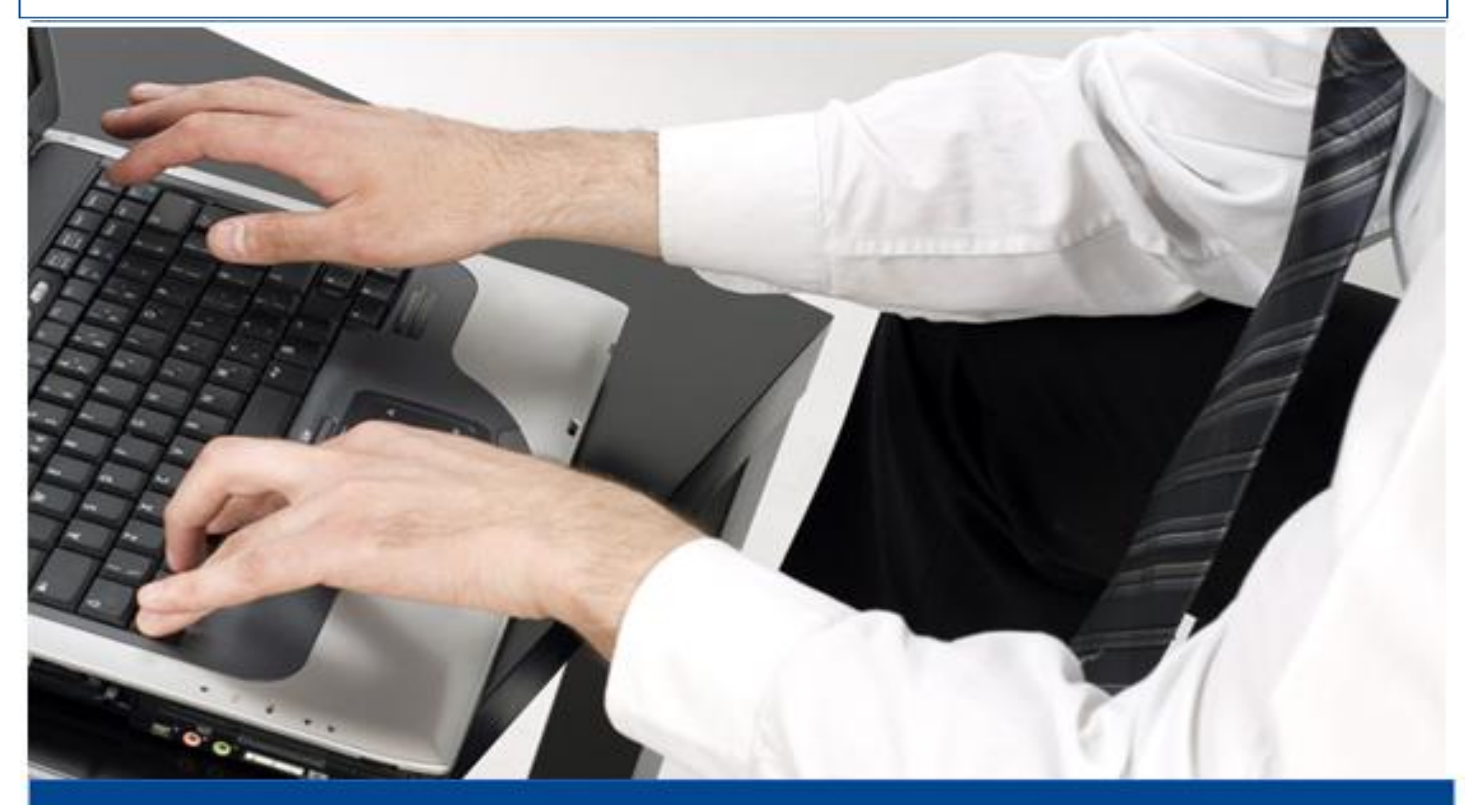

# INSTRUCTIVO

FORMULARIO 104 y 104A "Impuesto al Valor Agregado - IVA"

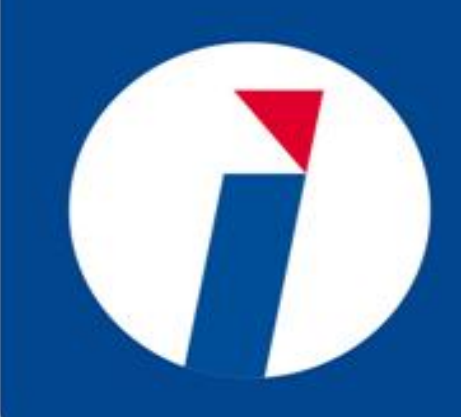

JULIO 2016

| <b>FECHA VIGENCIA:</b> 01/05/2016 | CÓDIGO:<br>03201501                                | <b>VERSIÓN</b><br>1.0 | PÁGINAS<br>29 |
|-----------------------------------|----------------------------------------------------|-----------------------|---------------|
|                                   |                                                    |                       |               |
|                                   |                                                    |                       |               |
|                                   |                                                    |                       |               |
|                                   |                                                    |                       |               |
|                                   |                                                    |                       |               |
|                                   |                                                    |                       |               |
|                                   |                                                    |                       |               |
|                                   | ΙΝΙςτριμοτινίο                                     |                       |               |
| T                                 | $\mathbf{TORMIII}_{\mathbf{ARIO}} 104 \times 1044$ |                       |               |
| ч<br>Ч                            | mpuesto al Valor Agregado"                         | ,                     |               |
|                                   |                                                    |                       |               |
|                                   |                                                    |                       |               |
|                                   |                                                    |                       |               |
|                                   |                                                    |                       |               |
|                                   |                                                    |                       |               |
|                                   |                                                    |                       |               |
|                                   |                                                    |                       |               |
|                                   |                                                    |                       |               |
|                                   |                                                    |                       |               |
|                                   |                                                    |                       |               |
|                                   |                                                    |                       |               |
|                                   |                                                    |                       |               |
|                                   |                                                    |                       |               |

## Contenido

| 1. | Intr         | oduc       | cción4                                                                        |
|----|--------------|------------|-------------------------------------------------------------------------------|
| 2. | Elei         | ment       | tos generales (llenado de campos)4                                            |
| 2  | .1.          | Can        | npos de Texto4                                                                |
| 2  | .2.          | List       | a de Selección4                                                               |
| 3. | Elal         | bora       | ción de la Declaración4                                                       |
| 3  | .1.          | Prog       | grama DIMM:4                                                                  |
|    | 3.1.         | 1.         | Actualización DIMM:                                                           |
| 3  | .2.          | Ller       | nado del Formulario 104-104A:7                                                |
|    | 3.2.         | 1.         | Cabecera:                                                                     |
|    | 3.2.         | 2.         | Sección: Resumen de ventas y otras operaciones del período que declara: 12    |
|    | 3.2.         | 3.         | Sección: Liquidación del IVA en el mes:                                       |
|    | 3.2.         | 4.         | Sección: Resumen de adquisiciones y pagos del período que declara:14          |
|    | 3.2.<br>agre | 5.<br>egad | Sección: Resumen impositivo: Agente de percepción del impuesto al valor<br>o: |
|    | 3.2.         | 6.         | Sección: Agente de retención del impuesto al valor agregado:15                |
|    | 3.2.         | 7.         | Sección: Imputación al pago:15                                                |
|    | 3.2.         | 8.         | Sección: Medios y forma de pago:16                                            |
|    | 3.2.         | 9.         | Generación de XML:                                                            |
| 4. | Opc          | cione      | es del Sistema                                                                |
| 4  | .1.          | Ingr       | reso al Sistema                                                               |
|    | 4.1.         | 1.         | Consulta de Declaraciones y Reimpresión CEP:22                                |
| 5. | Glo          | saric      | y Términos                                                                    |

#### 1. Introducción

El Formulario 104, para declaración del impuesto al valor agregado, se lo realiza a través del DIMM Formularios, y posterior se envía en línea. De igual manera el Formulario 104A, se lo realiza a través del DIMM Formularios, ya sea mensual o semestral y posterior se envía en línea.

#### 2. Elementos generales (llenado de campos)

En el formulario existen campos que deberán ser llenado de acuerdo al tipo de información solicitada, entre los tipos de campo se cuenta con:

#### 2.1. Campos de Texto

Los campos de texto permiten el ingreso de información:

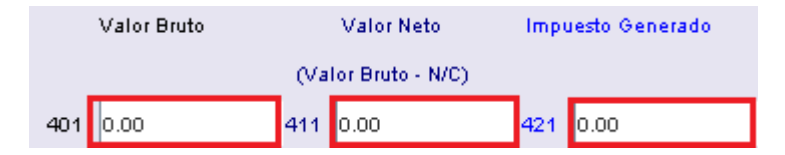

### 2.2. Lista de Selección

Lista de datos para seleccionar un solo ítem, para ver el listado simplemente se realiza un clic sobre el botón: v la lista aparecerá, a continuación se selecciona el ítem que considere.

| FORMA DE PAGO | 921 |                                                                               |
|---------------|-----|-------------------------------------------------------------------------------|
| BANCO         | 922 | Escoja la forma con la cual desea pagar el valor registrado en su declaración |
|               |     | Convenio De Debito                                                            |
|               |     | (Otras Formas de Pago                                                         |
|               |     | peclaración Sin Valor a Pagar                                                 |

## 3. Elaboración de la Declaración

#### 3.1. Programa DIMM:

1. descargar e instalar el programa DIMM Formularios; el cual se encuentra en la página web <u>www.sri.gob.ec</u>, Declaración de Impuestos / Software para declarar / Descargar Dimm:

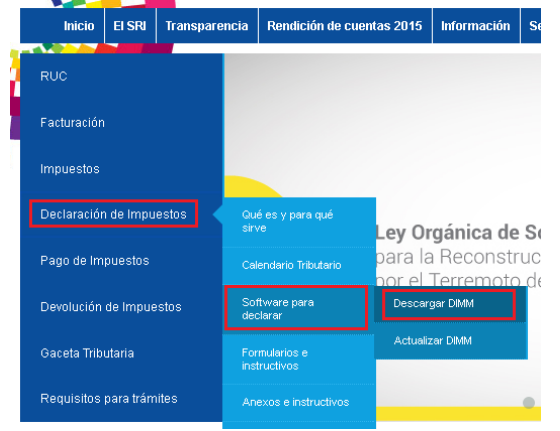

Se presentará las siguientes opciones, según el sistema operativo que utilice:

#### WINDOWS

Para computadores con sistema operativo Windows que no poseen el programa DIMM Anexos instalado:

- Paquete DIMM (DIMM Anexos y DIMM Formularios) para Windows (79.5 MB) fecha de actualización 23-05-2016
- Manual de instalación paquete DIMM para Windows (273 KB)

#### GNU/LINUX

Para computadores con sistema operativo GNU/Linux que no poseen el programa DIMM Anexo instalado:

- Paquete DIMM (DIMM Anexos y DIMM Formularios) para GNU/Linux (103 MB) fecha de actualización 23-05-2016
- Manual de instalación paquete DIMM para GNU/Linux (218 KB)

#### MAC

#### Para cualquier computador con sistema operativo Macintosh:

- Programa DIMM Formularios para Macintosh (19.4 MB) fecha de actualización 23-05-2016
- Manual de instalación programa DIMM Formularios MAC (340 KB)

Para otras versiones de MAC y GNU/Linux:

- Programa DIMM Formularios genérico (17.9 MB) fecha de actualización 23-05-2016
- Manual de instalación Programa DIMM Formularios genérico (625 KB)

#### 3.1.1. Actualización DIMM:

En caso de ya contar con el Programa DIMM Formularios puede revisar la versión con la que cuenta y verificar si necesitaría actualizarla o no.

Para realizarlo debe verificar en el Programa en la pestaña en la parte derecha superior que dice "Ayuda":

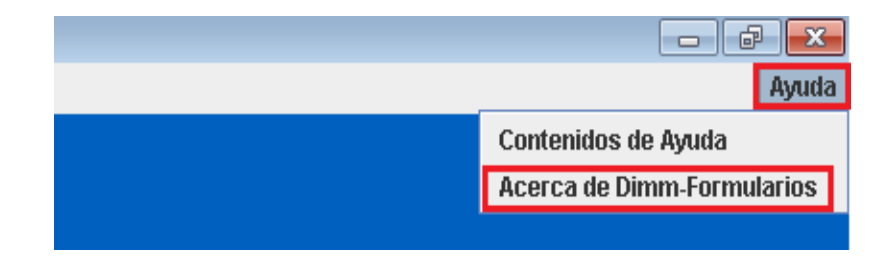

Se desplegará el siguiente mensaje con la información de la versión con la que cuenta en ese momento:

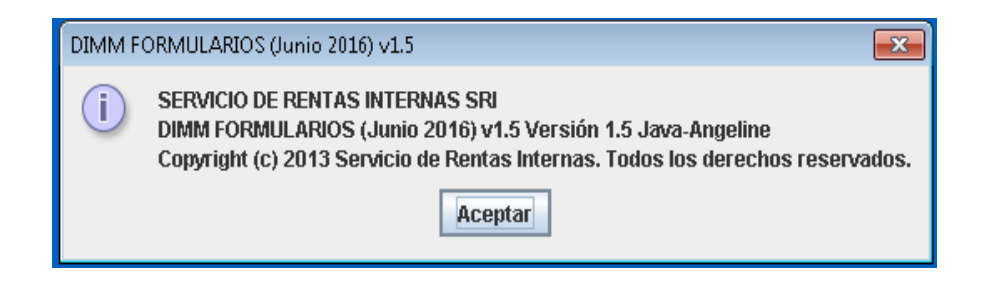

Si la versión no está actualizada, se puede actualizar la misma, primero ingresando en la página web <u>www.sri.gob.ec</u>, Declaración de Impuestos / Software para declarar / Actualizar Dimm:

|   | Inicio      | EI SRI    | Transpare | encia Rendición de cuentas 2015 |                         | Información | S               |                     |            |
|---|-------------|-----------|-----------|---------------------------------|-------------------------|-------------|-----------------|---------------------|------------|
| ľ | RUC         |           |           |                                 |                         |             |                 |                     |            |
|   | Facturación | 1         |           |                                 |                         |             |                 |                     |            |
|   | Impuestos   |           |           |                                 |                         |             |                 |                     |            |
|   | Declaraciór | n de Impu | estos     | Qu<br>sir                       | é es y para qué<br>ve   | Lev         | v Or            | canica d            | e S        |
|   | Pago de Im  | puestos   |           | Cal                             | lendario Tributario     | pai         | ra la<br>r el 1 | Reconst<br>Terremot | ruc<br>o_d |
|   | Devolución  | de Impue  | estos     | So<br>dec                       | ftware para<br>clarar   | ſ           | )escari         | gar DIMM            |            |
|   | Gaceta Trib | utaria    |           | For                             | mularios e<br>tructivos | 4           | Actualiz        | ar DIMM             |            |
|   | Requisitos  | para trám | nites     | An                              | exos e instructivos     |             |                 |                     | •          |

De igual manera que para la instalación, debe seleccionar el programa según el sistema operativo con el que cuente:

#### WINDOWS

Para computadores con sistema operativo Windows que cuentan con el programa DIMM Anexos (Si usted ya tiene el DIMM anexos debe bajar el programa DIMM Formularios y la Librería DIMM Anexos):

- Manual de instalación programa DIMM Formularios (255 KB)
- Programa DIMM Formularios (18 MB) fecha de actualización 23-05-2016
- Librería DIMM Anexos (130 KB)
- Manual de instalación librería DIMM Anexos (145 KB)

#### GNU/LINUX

Para computadores con sistema operativo GNU/Linux que cuentan con el programa DIMM Anexos:

Programa DIMM Formularios (103 MB) fecha de actualización 23-05-2016
 Manual de instalación programa DIMM Formularios (255 KB)

Instalador solo DIMM Formularios:

- Programa DIMM Formularios (19 MB) fecha de actualización 23-05-2016
- Manual de instalación solo DIMM Formulario (250 KB)

#### MAC

Para cualquier computador con sistema operativo Macintosh:

- Programa DIMM Formularios para Macintosh (19.4 MB) fecha de actualización 23-05-2016
- Manual de instalación programa DIMM Formularios MAC (340 KB)
- Para otras versiones de MAC y GNU/Linux:
- Programa DIMM Formularios genérico (18 MB) fecha de actualización 23-05-2016
- Manual de instalación Programa DIMM Formularios genérico (625 KB)

Una vez descargado el programa, se despliega en el DIMM Formularios la pestaña Programa / Agregar Nuevas Programas.

Se desplegará una nueva pantalla en donde deberá elegir: Agregar Nuevos Programas. Y, una vez seleccionado el archivo, presiona el botón "Aceptar":

| COL COL     | 50.04                                                                             |                  |
|-------------|-----------------------------------------------------------------------------------|------------------|
| 200 - 2KT - | DIMM                                                                              |                  |
| Archivo     | Programa Ayuda DIMM Formularios                                                   | _                |
|             | Actualizar Programas                                                              |                  |
|             | Agregar Nuevos Programas                                                          |                  |
|             |                                                                                   |                  |
|             | 🄊 Nuevas Extensiones DIMM                                                         | <b>—</b>         |
|             | <ul> <li>Actualización por Internet</li> <li>Actualización por archivo</li> </ul> |                  |
|             | Archivo                                                                           | Buscar           |
|             |                                                                                   | Aceptar Cancelar |

Se presentará la siguiente pantalla en donde deberá escoger el archivo que se encuentra descargado en su ordenador y presionar "Abrir" y "Aceptar".

Así se procederá con la actualización.

| Se Actualización DIMM                                                             | X                           |                                                                        |   |
|-----------------------------------------------------------------------------------|-----------------------------|------------------------------------------------------------------------|---|
| <ul> <li>Actualización por Internet</li> <li>Actualización por archivo</li> </ul> |                             | 99) Abrir<br>Escritorio > • 4.9 Buscar Escritorio                      | × |
| Archivo                                                                           | Buscar<br>eptar<br>Cancelar | Organizar ▼ Nueva carpeta                                              |   |
|                                                                                   |                             | Videos  Fauinn  Kombre:  Carpeta de sistema  Abrir  Cancelar  Cancelar | • |

## 3.2. Llenado del Formulario 104-104A:

Una vez instalado el programa debe seleccionar "Elaborar Nueva Declaración":

| Declaraciones en Medio Magnético DIMM |
|---------------------------------------|
| DIMM FORMULARIOS                      |
|                                       |
| Editar Una Declaración Existente      |
| E Salir                               |
|                                       |

Formulario 104 y 104A / Instructivo (Versión 1.0) 7

| Como siguiente   | paso debe. | dar clic en | "Registrar | Contribuvent | e": |
|------------------|------------|-------------|------------|--------------|-----|
| Conno organorito | puoo uobo, |             | rtogiotiai | Continouyon  |     |

|                | DIMM Selecciói       | n del declarante |           |
|----------------|----------------------|------------------|-----------|
| Identificación | Razón Social         | Editar           | Eliminar  |
|                |                      |                  |           |
|                |                      |                  |           |
| Anterior       | <u>R</u> egistrar Co | ontribuyente     | Siguiente |

A continuación, debe llenar los datos según le corresponda y presionar "Guardar"

| DIMM Registro de (                                                  | Contribuyente       |
|---------------------------------------------------------------------|---------------------|
| Tipo de identificación de contribuyente                             | Ruc                 |
| Identificación                                                      | 1799999999001       |
| Razón Social                                                        | PRUEBAS             |
| Tipo de identificación del contribuyente<br>o representante legal   | Cédula 🗸            |
| Número de identificación del<br>contribuyente o representante legal | 1792222222          |
|                                                                     |                     |
| 🕒 <u>G</u> uardar                                                   | () <u>C</u> ancelar |

Posteriormente aparecerá la siguiente pantalla en donde debe escoger el contribuyente del que va a realizar la declaración y selecciona "Siguiente":

|    | DIMM Selección del declarante |                         |                  |                             |  |  |  |
|----|-------------------------------|-------------------------|------------------|-----------------------------|--|--|--|
| 17 | Identificación<br>99999999001 | Razón Social<br>PRUEBAS | Editar<br>Editar | Eliminar<br>Eliminar        |  |  |  |
|    |                               | ·                       |                  |                             |  |  |  |
|    |                               |                         |                  |                             |  |  |  |
|    |                               |                         |                  |                             |  |  |  |
|    |                               |                         |                  |                             |  |  |  |
|    | <u>A</u> nterior              | <u>R</u> egistrar Co    | ntribuyente      | Siguiente <u>S</u> iguiente |  |  |  |

Formulario 104 y 104A / Instructivo (Versión 1.0) 8

En esta misma pantalla se puede escoger: Editar o Eliminar. Ya sea para corregir algún dato del contribuyente o para eliminar el mismo.

En la siguiente pantalla escoja "Formulario 104 – Impuesto al Valor Agregado", y seleccione "Siguiente"

| DIMM Selección de Formularios                                                                |  |  |  |  |  |
|----------------------------------------------------------------------------------------------|--|--|--|--|--|
| G FORMULARIO 102 - Impuesto a la Renta Personas Naturales                                    |  |  |  |  |  |
| FORMULARIO 104 - Impuesto al Valor Agregado                                                  |  |  |  |  |  |
| FORMULARIO 104A - Impuesto al Valor Agregado (Mensual)(No obligados a llevar contabilidad)   |  |  |  |  |  |
| FORMULARIO 104A - Impuesto al Valor Agregado (Semestral)(No obligados a llevar contabilidad) |  |  |  |  |  |
| ○ FORMULARIO 108 - I.R. sobre ingresos de herencias, legados y donaciones                    |  |  |  |  |  |
| Anterior 🙆 Inicio Siguiente                                                                  |  |  |  |  |  |

Así mismo debe, seleccionar el período del que va a realizar la declaración y presionar "Siguiente"

| DIMM Periodicidad           |
|-----------------------------|
|                             |
| Año: 2016 💌                 |
| Mes: ENERO -                |
| Anterior Olinicio Siguiente |

Finalmente, seleccionar si se trata de una declaración original o sustitutiva, y dar clic en "Siguiente":

| DIMM Tipo de declaración |           |           |  |  |  |  |  |
|--------------------------|-----------|-----------|--|--|--|--|--|
| Original                 |           |           |  |  |  |  |  |
| Sustitutiva              |           |           |  |  |  |  |  |
| () <u>A</u> nterior      | (M)Inicio | Siguiente |  |  |  |  |  |

Finalmente se desplegará el formulario para su llenado:

|                                                                                            |                                                  |                              | 🙆 Inicio                     | Œ                     | Anterior Graba                    |                    | r Forr                        | nulario | Imprimir Formulario |   |
|--------------------------------------------------------------------------------------------|--------------------------------------------------|------------------------------|------------------------------|-----------------------|-----------------------------------|--------------------|-------------------------------|---------|---------------------|---|
| FORMULARIO                                                                                 |                                                  |                              |                              |                       |                                   |                    |                               |         |                     |   |
| 104                                                                                        | DEC                                              | CLARACIÓN DEI                | IMPLIESTO AL 1               |                       | AGREGADI                          | 0                  |                               |         |                     |   |
| Resolución No.<br>RESOLUCIÓN Nº<br>NAC-DGERCGC16-00000210                                  | DEC                                              |                              |                              |                       |                                   | Ŭ                  |                               |         |                     |   |
| 100 IDENTIFICACIÓN DE LA DECL<br>MES 101 MAYO                                              | ARACIÓN                                          | 018                          |                              | (0)0R<br>No. FI       | IGINAL - (S)SUST<br>DRMULARIO QUE | ITUTIVA<br>SUSTITI | 031<br>UYE 104                | ORIG    | INAL                |   |
| 200 IDENTIFICACIÓN DEL SUJETO                                                              | D PASIVO                                         |                              |                              |                       |                                   |                    |                               |         |                     |   |
| RUC 201 1799999999001                                                                      | 202 PRUEBA                                       | NS                           |                              |                       |                                   |                    |                               |         |                     |   |
| RESUMEN DE VENTAS Y OTRAS                                                                  | OPERACIONES DE                                   | L PERÍODO QUE DECLA          | RA                           |                       | Valor Bruto                       |                    | Valor Neto                    | Imp     | uesto Generado      |   |
| Ventas locales (exclure activos filo                                                       | s) gravadas tarifa di                            | iferente de cero             |                              | 40                    | 1 0.00                            | 411                |                               | 421     | 0.00                | 1 |
| Ventas de activos fijos gravadas tar                                                       | ifa diferente de cer                             | 0                            |                              | 40:                   | 2 0.00                            | 412                | 0.00                          | 422     | 0.00                | _ |
| IVA generado en la diferencia entr                                                         | e ventas y notas de                              | crédito con distinta tarifa  |                              |                       |                                   |                    | 1                             | 423     | 0.00                |   |
| Ventas locales (excluye activos fijo                                                       | s) gravadas tarifa Oʻ                            | % que no dan derecho a (     | crédito tributario           | 403                   | 3 0.00                            | 413                | 0.00                          |         |                     |   |
| Ventas de activos fijos gravadas tar                                                       | ifa O% que no dan i                              | derecho a crédito tributar   | io                           | 40                    | <b>1</b> 0.00                     | 414                | 0.00                          |         |                     |   |
| Ventas locales (excluye activos fijo                                                       | s) gravadas tarifa Oʻ                            | % que dan derecho a cré      | dito tributario              | 40:                   | 5 0.00                            | 415                | 0.00                          |         |                     |   |
| Ventas de activos fijos gravadas tar                                                       | ifa 0% que dan der                               | echo a crédito tributario    |                              | 40                    | 0.00                              | 416                | 0.00                          |         |                     |   |
|                                                                                            |                                                  |                              |                              |                       |                                   |                    |                               |         |                     |   |
| Exportaciones de bienes                                                                    |                                                  |                              |                              | 407                   | 0.00                              | 417                | 0.00                          |         |                     |   |
| Exportaciones de servicios                                                                 |                                                  |                              |                              | 408                   | 0.00                              | 418                | 0.00                          |         |                     |   |
| TOTAL VENTAS Y OTRAS OPERA                                                                 | CIONES                                           |                              |                              | 409                   | 0.00                              | 419                | 0.00                          | 429     | 0.00                |   |
| Transferencias no objeto o exentas                                                         | de IVA                                           |                              |                              | 431                   | 0.00                              | 441                | 0.00                          |         |                     |   |
| Notas de crédito tarifa O% por com                                                         | oensar próximo mes                               |                              |                              |                       |                                   | 442                | 0.00                          | ,       |                     |   |
| Notas de crédito tarifa diferente de                                                       | cero por compensa                                | r próximo mes                |                              |                       |                                   | 443                | 0.00                          | 453     | 0.00                |   |
| Ingresos por reembolso como intern                                                         | nediario                                         |                              |                              | 434                   | 0.00                              | 444                | 0.00                          | 454     | 0.00                |   |
| LIQUIDACIÓN DEL IVA EN EL MES<br>Total transferencias To<br>gravadas tatifa diferente grav | i<br>tal transferencias<br>adas tarifa diferente | Total impuesto               | Impuesto a liquidar          | Impu                  | esto a liquidar                   | Impu               | esto a liquidar               | Total   | impuesto a          |   |
| de cero de c<br>contado este mes crédi                                                     | ero<br>to este mes                               | (Trasládese camoo 429)       | (Campo 485 neríodo art.)     | (Min. camp            | o 480 x tarifa IVA                | (482               | . 484)                        | (48)    | 3 + 484)            |   |
| 480 0.00 481 0                                                                             | .00                                              | 482 0.00                     | 483 0.00                     | diferente di 484 0.00 | le cero)                          | 485 0.00           | 4                             | 9 0.    | 00                  |   |
| RESUMEN DE ADQUISICIONES Y                                                                 | PAGOS DEL PERÍO                                  | DDO QUE DECLARA              | ] [                          | ] [                   | Valor Bruto                       | (Valo              | Valor Neto<br>rr Bruto - N/C) | Impu    | esto Generado       |   |
| Adquisiciones y pagos (excluye act                                                         | ivos fijos) gravados f                           | tarifa diferente de cero (c  | on derecho a crédito tributa | ario) 500             | 0.00                              | 510                | 0.00                          | 520     | 0.00                |   |
| Adquisiciones locales de activos fij                                                       | os gravados tarifa di                            | iferente de cero (con dere   | echo a crédito tributario)   | 501                   | 0.00                              | 511                | 0.00                          | 521     | 0.00                |   |
| Otras adquisiciones y pagos gravad                                                         | os tarifa diferente d                            | e cero (sin derecho a créo   | dito tributario)             | 502                   | 0.00                              | 512                | 0.00                          | 522     | 0.00                |   |
| Importaciones de servicios gravado                                                         | s tarifa diferente de                            | cero                         |                              | 503                   | 0.00                              | 513                | 0.00                          | 523     | 0.00                |   |
| Importaciones de bienes (excluye a                                                         | ictivos fijos) gravado                           | os tarifa diferente de cero  |                              | 504                   | 0.00                              | 514                | 0.00                          | 524     | 0.00                |   |
| Importaciones de activos fijos grava                                                       | ados tarifa diferente                            | de cero                      |                              | 505                   | 0.00                              | 515                | 0.00                          | 525     | 0.00                |   |
| IVA generado en la diferencia entre                                                        | e adquisiciones y no                             | otas de crédito con distint. | a tarifa                     |                       |                                   |                    |                               | 526     | 0.00                |   |
| Importaciones de bienes (incluye a                                                         | ctivos fijos) gravado                            | is tarifa 0%                 |                              | 506                   | 0.00                              | 516                | 0.00                          |         |                     |   |

| Adquisiciones y pa                             | igos (incluye activos fijos) gravados tarifa 0%                                                                               | 507       | 0.00                   | 617    | 0.00              |      |      |  |  |  |
|------------------------------------------------|----------------------------------------------------------------------------------------------------|-----------|------------------------|--------|-------------------|------|------|--|--|--|
| Adquisiciones rea                              | izadas a contribuyentes RISE                                                                                                  | 508       | 0.00                   | 518    | 0.00              |      |      |  |  |  |
| TOTAL ADQUISIC                                 | IONES Y PAGOS                                                                                                    | 509       | 0.00                   | 519    | 0.00              | 529  | 0.00 |  |  |  |
| Adquisiciones no                               | objeto de IVA                                                                                                    | 531       | 0.00                   | 541    | 0.00              | =    |      |  |  |  |
| Adquisiciones exe                              | ntas del pago de IVA                                                                                                    | 532       | 0.00                   | 542    | 0.00              |      |      |  |  |  |
| Notas de crédito t                             | arifa 0% por compensar próximo mes                                                                                            |           |                        | 543    | 0.00              | -    |      |  |  |  |
| Notas de crédito t                             | arifa diferente de cero por compensar próximo mes                                                                             |           |                        | 544    | 0.00              | 554  | 0.00 |  |  |  |
| Pages petes per re                             | embolso como intermadiario                                                                                                    | 535       | 0.00                   | 545    | 0.00              | 555  | 0.00 |  |  |  |
| , agos netos por re                            |                                                                                                    |           |                        |        |                   |      |      |  |  |  |
| Factor (                                       |                                                                                                    |           |                        | 417.   | 1001410           |      | 0.00 |  |  |  |
| Factor de proporci                             | onanidad para credito tributario                                                                                              | (         | +11+ 412+ 415+ 416+    | 41/+4  | Hoj7419           | 003  | 0.00 |  |  |  |
| Crédito tributario a                           | pricable en este periodo (De acuerdo al Factor de Proporcionalidad o a su Contabilidad)                                       |           | (520+521               | +523+5 | 24+525+526) x 563 | 564  | 0.00 |  |  |  |
|                                                |                                                                                                    |           |                        |        |                   |      |      |  |  |  |
| RESUMEN IMPOS                                  | ITIVO: AGENTE DE PERCEPCION DEL IMPUESTO AL VALOR AGREGADO                                                                    |           |                        |        |                   |      |      |  |  |  |
| Impuesto causado                               | (Si 499 - 564 es mayor que cero)                                                                                              |           |                        |        |                   | 601  | 0.00 |  |  |  |
| Crédito tributario a                           | plicable en este período (Si 499 - 564 es menor que cero)                                                                     |           |                        |        |                   | 602  | 0.00 |  |  |  |
| (-) Compensación                               | de IVA por ventas efectuadas en su totalidad con medio electrónico                                                            |           |                        |        |                   | 603  | 0.00 |  |  |  |
| (-) Compensación                               | de IVA por ventas efectuadas en zonas afectadas Ley de Solidaridad                                                            |           |                        |        |                   | 604  | 0.00 |  |  |  |
| (-) Saldo crédito                              | Por adquisiciones e importaciones (Traslade el campo 615 de la declaración del período a                                      | nterior)  |                        |        |                   | 605  | 0.00 |  |  |  |
|                                                | Por retenciones en la fuente de IVA que le han sido                                                                           |           |                        |        |                   |      |      |  |  |  |
| tributario del                                 | efectuadas (Traslade el campo 617 de la declaración del período anterior)                                                     |           |                        |        |                   | 606  | 0.00 |  |  |  |
|                                                | Por Compensación de IVA por ventas efectuadas con medio electrónico (traslada el campo<br>período anterior)                   | 018 de    | la declaración del     |        |                   | 607  | 0.00 |  |  |  |
| mes anterior                                   | Por Compensación de IVA por ventas efectuadas en zonas afectadas Ley de Solidaridad (tra<br>declaración del período anterior) | slada e   | l campo 619 de la      |        |                   | 608  | 0.00 |  |  |  |
| (·) Retenciones en                             | la fuente de IVA que le han sido efectuadas en este período                                                                   |           |                        |        |                   | 609  | 0.00 |  |  |  |
| (+) Ajuste por IVA                             | devuelto o descontado por adquisiciones efectuadas con medio electrónico                                                      |           |                        |        |                   | 610  | 0.00 |  |  |  |
| (+) Ajuste por IVA                             | devuelto o descontado en adquisiciones efectuadas en zonas afectadas - Ley de Solidaridad                                     |           |                        |        |                   | 611  | 0.00 |  |  |  |
| (+) Ajuste por IVA                             | devuelto e IVA rechazado imputable al crédito tributario en el mes (Por concepto de devoluci                                  | ones de   | IVA)                   |        |                   | 612  | 0.00 |  |  |  |
| (+) Ajuste por IVA                             | devuelto e IVA rechazado imputable al crédito tributario en el mes (Por concepto de retencior                                 | ies en l  | a fuente de IVA)       |        |                   | 613  | 0.00 |  |  |  |
| Ajuste por IVA dev                             | uelto por otras Instituciones del Sector Público imputable al crédito tributario en el mes                                    |           |                        |        |                   | 614  | 0.00 |  |  |  |
| Saldo crédito tribu                            | tario para el próximo mes / Por adquisiciones e importaciones                                                                 |           |                        |        |                   | 615  | 0.00 |  |  |  |
|                                                |                                                                                                    |           |                        |        |                   |      |      |  |  |  |
| Saldo crédito tribu                            | tario para el próximo mes / Por retenciones en la fuente de IVA que le han sido efectuadas                                    |           |                        |        |                   | 617  | 0.00 |  |  |  |
| Saldo crédito tribu                            | tario para el próximo mes / Por Compensación de IVA por ventas efectuadas con medio electró                                   | nico      |                        |        |                   | 618  | 0.00 |  |  |  |
| Saldo crédito tribu                            | tario para el próximo mes / Por Compensación de IVA por ventas efectuadas en zonas afectada                                   | s Lev d   | e Solidaridad          |        |                   | 619  | 0.00 |  |  |  |
| SUBTOTAL A PAG                                 | AR \$1601-602-603-604-60                                                                                                    | -606-60   | 7-608-609+610+611+61   | 2+613+ | 614 mayor que 0   | 620  | 0.00 |  |  |  |
| IVA presuptivo do                              | salas de jueno (bino mecánicos) y otros juenos de azar (Anlica nara ejercicios anteriores al 20                               | 13)       |                        |        | , may a sque o    | 621  | 0.00 |  |  |  |
| TOTAL IMPLIEST                                 | A PAGAR POR PERCEPCIÓN                                                                                                    |           |                        |        | (620 + 624)       | 699  | 0.00 |  |  |  |
| TO TAC IMPOCS I                                | SALAWAT ON FERGER OF M                                                                                                    |           |                        |        | (020 + 021)       | 088  |      |  |  |  |
| AGENTE DE DET                                  |                                                                                                    |           |                        |        |                   |      |      |  |  |  |
| Rotopolée del 400                              |                                                                                                    |           |                        |        |                   | 724  | 0.00 |  |  |  |
| Retención del 10%                              | •                                                                                                    |           |                        |        |                   | 721  | 0.00 |  |  |  |
| Retención del 20%                              | •<br>·                                                                                                    |           |                        |        |                   | 723  | 0.00 |  |  |  |
| Retención del 30%                              | ۵                                                                                                    |           |                        |        |                   | 725  | 0.00 |  |  |  |
| Retención del 50%                              | δ                                                                                                    |           |                        |        |                   | 727  | 0.00 |  |  |  |
| Retención del 70%                              | 6                                                                                                    |           |                        |        |                   | 729  | 0.00 |  |  |  |
| Retención del 100                              | %                                                                                                    |           |                        |        |                   | 731  | 0.00 |  |  |  |
| TOTAL IMPUEST                                  | DRETENIDO                                                                                                    |           | (721+723+              | 725+72 | 7+729+731)        | 799  | 0.00 |  |  |  |
| Devolución Provis                              | onal de IVA mediante compensación con retenciones efectuadas                                                                  |           |                        |        |                   | 800  | 0.00 |  |  |  |
| TOTAL IMPUESTO A PAGAR POR RETENCIÓN (799-800) |                                                                                                    |           |                        |        |                   |      | 0.00 |  |  |  |
| TOTAL CONSOLI                                  | (699+801)                                                                                                    | 859       | 0.00                   |        |                   |      |      |  |  |  |
|                                                |                                                                                                    |           |                        |        |                   |      |      |  |  |  |
| Pago previo                                    |                                                                                                    |           |                        |        | 890               | 0.00 |      |  |  |  |
|                                                | DETALLE DE IMPUTACIÓN AL PAGO (Para declaraciones su                                                                          | stitutiva | s)                     |        |                   |      |      |  |  |  |
| Interés                                        | 897 0.00 Impuesto 898 0.00                                                                                                    |           | Multa                  |        |                   | 899  | 0.00 |  |  |  |
|                                                | , I I                                                                                                    |           |                        |        |                   |      |      |  |  |  |
| PAGO DIRECTO E                                 | N CUENTA ÚNICA DEL TESORO NACIONAL (Uso exclusivo para Instituciones y Empresas                                               | del secto | r Público autorizadas) |        | 880               | 0.00 |      |  |  |  |
|                                                | · · · · · · · · · · · · · · · · · · ·                                                                                         |           |                        |        |                   |      |      |  |  |  |
| VALORES A PAG                                  | R Y FORMA DE PAGO (Luego de imputación al pago en declaraciones sustitutiva≪)                                                 |           |                        |        |                   |      |      |  |  |  |
| Total impueste a r                             | adar                                                                                                    |           |                        | (859.  | 898) 902          | 0.00 |      |  |  |  |
| Interés por mora                               |                                                                                                    |           |                        |        | 903               | 0.00 |      |  |  |  |
| por mora                                       |                                                                                                    |           |                        |        |                   |      |      |  |  |  |

| Multa                                                                                           |                                                                            | 904 0.00                  |  |  |  |  |  |  |
|-------------------------------------------------------------------------------------------------|----------------------------------------------------------------------------|---------------------------|--|--|--|--|--|--|
| TOTAL PAGADO                                                                                    |                                                                            | 999 0.00                  |  |  |  |  |  |  |
|                                                                                                 |                                                                            |                           |  |  |  |  |  |  |
| Mediante cheque, débito bancario, efectivo u otras formas de pago                               |                                                                            | 905 0.00                  |  |  |  |  |  |  |
| Mediante compensaciones                                                                         |                                                                            | 805 0.00                  |  |  |  |  |  |  |
|                                                                                                 |                                                                            |                           |  |  |  |  |  |  |
| Viedrante notas de credito                                                                      |                                                                            | 907 0.00                  |  |  |  |  |  |  |
| Mediante Títulos del Banco Central (TBC)                                                        |                                                                            | 925 0.00                  |  |  |  |  |  |  |
| DETALLE DE NOTAS DE CRÉDITO CARTULAR                                                            |                                                                            | DETALLE DE NOTAS DE       |  |  |  |  |  |  |
| V/C No. 908 N/C No. 910                                                                         | N/C No. 912                                                                | CRÉDITO DESMATERIALIZADAS |  |  |  |  |  |  |
| /alor USD 909 0.00 Valor USD 911 0.00                                                           | Valor USD 913 0.00                                                         | Valor USD 915 0.00        |  |  |  |  |  |  |
| · · · · · · ·                                                                                   | TALLE DE COMPENSACIONES                                                    | TÍTULOS DEL BANCO CENTRAL |  |  |  |  |  |  |
| Resolución No. 918                                                                              | Resolución No. 918                                                         |                           |  |  |  |  |  |  |
|                                                                                                 |                                                                            | Velocution 000 000        |  |  |  |  |  |  |
| Val01030 817 0.00                                                                               |                                                                            |                           |  |  |  |  |  |  |
|                                                                                                 |                                                                            |                           |  |  |  |  |  |  |
| Peclaro que los datos proporcionados en este documento son exactos y verdaderos, por lo que asu | i responsabilidad legal que de ella se deriven (Art. 101 de la L.O.R.T.I.) |                           |  |  |  |  |  |  |
|                                                                                                 |                                                                            |                           |  |  |  |  |  |  |
| No. ID SUJETO PASIVO / REP. LEGAL 198 080                                                       | 2079 RUC CONTADOR 199                                                      |                           |  |  |  |  |  |  |
|                                                                                                 |                                                                            |                           |  |  |  |  |  |  |
| FORMA DE PAGO                                                                                   | Otras Formas de Pago                                                       | <b>x</b>                  |  |  |  |  |  |  |
|                                                                                                 |                                                                            |                           |  |  |  |  |  |  |
| BANCO                                                                                           | Z REU BANCAKIA                                                             |                           |  |  |  |  |  |  |

## 3.2.1. Cabecera:

En esta sección se refleja lo que anteriormente se había registrado: período, número de identificación y razón social del contribuyente, así también si es una declaración original o sustitutiva.

| FORMULARIO                                     |            |                              |     |          |  |  |  |  |  |
|------------------------------------------------|------------|------------------------------|-----|----------|--|--|--|--|--|
| 104 DECLARACIÓN DEL IMPUESTO AL VALOR AGREGADO |            |                              |     |          |  |  |  |  |  |
| Resolución No.                                 |            |                              |     |          |  |  |  |  |  |
| RESOLUCIÓN Nº<br>NAC-DGERCGC16-00000210        |            |                              |     |          |  |  |  |  |  |
|                                                |            |                              |     |          |  |  |  |  |  |
| 100 IDENTIFICACIÓN DE LA DECLARACIÓN           |            |                              |     |          |  |  |  |  |  |
| MES 101 MAYO 🔽 AÑO                             | 102 2016 🚽 | (O)ORIGINAL - (S)SUSTITUTIVA | 031 | ORIGINAL |  |  |  |  |  |
|                                                |            | No. FORMULARIO QUE SUSTITUYE | 104 |          |  |  |  |  |  |
| 200 IDENTIFICACIÓN DEL SUJETO PASIVO           |            |                              |     |          |  |  |  |  |  |
| RUC 201 1799999999001 202                      | PRUEBAS    |                              |     |          |  |  |  |  |  |
|                                                |            |                              |     |          |  |  |  |  |  |

## 3.2.2. Sección: Resumen de ventas y otras operaciones del período que declara:

Aquí se registra la información correspondiente al tipo de ingresos que se generaron en el período declarado, tanto el valor bruto, valor neto y el impuesto generado en los casos que corresponda:

| RESUMEN DE VENTAS Y OTRAS OPERACIONES DEL PERÍODO QUE DECLARA                                     |     | Valor Bruto |     | Valor Neto Ir |     | Impuesto Generado |  |
|---------------------------------------------------------------------------------------------------|-----|-------------|-----|---------------|-----|-------------------|--|
| (Valor Bruto - N/C)                                                                               |     |             |     |               |     |                   |  |
| Ventas locales (excluye activos fijos) gravadas tarifa diferente de cero                          | 401 | 0.00        | 411 | 0.00          | 421 | 0.00              |  |
| Ventas de activos fijos gravadas tarifa diferente de cero                                         | 402 | 0.00        | 412 | 0.00          | 422 | 0.00              |  |
| IVA generado en la diferencia entre ventas y notas de crédito con distinta tarifa                 |     |             |     |               | 423 | 0.00              |  |
| Ventas locales (excluye activos fijos) gravadas tarifa 0% que no dan derecho a crédito tributario | 403 | 0.00        | 413 | 0.00          |     |                   |  |
| Ventas de activos fijos gravadas tarifa 0% que no dan derecho a crédito tributario                | 404 | 0.00        | 414 | 0.00          |     |                   |  |
| Ventas locales (excluye activos fijos) gravadas tarifa 0% que dan derecho a crédito tributario    | 405 | 0.00        | 415 | 0.00          |     |                   |  |
| Ventas de activos fijos gravadas tarifa 0% que dan derecho a crédito tributario                   | 406 | 0.00        | 416 | 0.00          |     |                   |  |
| Exportaciones de bienes                                                                           | 407 | 0.00        | 417 | 0.00          |     |                   |  |
| Exportaciones de servicios                                                                        | 408 | 0.00        | 418 | 0.00          |     |                   |  |
| TOTAL VENTAS Y OTRAS OPERACIONES                                                                  | 409 | 0.00        | 419 | 0.00          | 429 | 0.00              |  |
| Transferencias no objeto o exentas de IVA                                                         | 431 | 0.00        | 441 | 0.00          |     |                   |  |
| Notas de crédito tarifa 0% por compensar próximo mes                                              |     |             | 442 | 0.00          |     |                   |  |
| Notas de crédito tarifa diferente de cero por compensar próximo mes                               |     |             | 443 | 0.00          | 453 | 0.00              |  |
| Ingresos por reembolso como intermediario                                                         | 434 | 0.00        | 444 | 0.00          | 454 | 0.00              |  |

### 3.2.3. Sección: Liquidación del IVA en el mes:

| LIQUIDACIÓN DEL IVA EN EL MES        |                                      |                        |                          |                                                    |                     |                      |  |  |  |  |  |
|--------------------------------------|--------------------------------------|------------------------|--------------------------|----------------------------------------------------|---------------------|----------------------|--|--|--|--|--|
| Total transferencias                 | Total transferencias                 | Total impuesto         | Impuesto a liquidar      | Impuesto a liquidar                                | Impuesto a liquidar | Total impuesto a     |  |  |  |  |  |
| gravadas tarifa diferente<br>de cero | gravadas tarifa diferente<br>de cero | generado               | del mes anterior         | en este mes                                        | en el próximo mes   | liquidar en este mes |  |  |  |  |  |
| contado este mes                     | crédito este mes                     | (Trasládese campo 429) | (Campo 485 período ant.) | (Min. campo 480 x tarifa IVA<br>diferente de cero) | (482 - 484)         | (483 + 484)          |  |  |  |  |  |
| 480 0.00                             | 481 0.00                             | 482 0.00               | 483 0.00                 | 484 0.00                                           | 485 0.00            | 499 0.00             |  |  |  |  |  |

En estos campos se registra la información considerando lo siguiente:

Casilleros 480 y 481: Total transferencias gravadas tarifa diferente de 0 a contado y a crédito este mes.

Casillero 482: Total impuesto generado, es el monto que se traslada del campo 429.

**Casillero 483:** Impuesto a liquidar del mes anterior, deberá ingresar el monto registrado en el casillero 485 del mes anterior.

**Casillero 484:** Impuesto a liquidar en este mes, mínimo se registra el valor registrado en el campo 480 multiplicado por la tarifa diferente de 0.

**Casillero 485:** Impuesto a liquidar en el próximo mes, corresponde al valor que resulte de la diferencia entre los valores consignados en los casilleros 482 y 484.

#### 3.2.4. Sección: Resumen de adquisiciones y pagos del período que declara:

En esta sección se hace referencia a todos los pagos y compras que haya realizado el contribuyente durante el período informado, de igual manera se debe detallar tanto el valor bruto, valor neto e Impuesto generado de cada tipo de transacción.

Así mismo como el detalle correspondiente al factor de proporcionalidad y el crédito tributario aplicable en el período informado.

| RESUMEN DE ADQUISICIONES Y PAGOS DEL PERÍODO QUE DECLARA                                                           | GOS DEL PERÍODO QUE DECLARA Valo |          |        | Valor Neto         | Impuesto Generado |      |  |
|----------------------------------------------------------------------------------------------------|----------------------------------|----------|--------|--------------------|-------------------|------|--|
|                                                                                                    |                                  |          | (Va    | or Bruto - N/C)    | _                 |      |  |
| Adquisiciones y pagos (excluye activos fijos) gravados tarifa diferente de cero (con derecho a crédito tributario) | 500                              | 0.00     | 510    | 0.00               | 520               | 0.00 |  |
| Adquisiciones locales de activos fijos gravados tarifa diferente de cero (con derecho a crédito tributario)        | 501                              | 0.00     | 511    | 0.00               | 521               | 0.00 |  |
| Otras adquisiciones y pagos gravados tarifa diferente de cero (sin derecho a crédito tributario)                   | 502                              | 0.00     | 512    | 0.00               | 522               | 0.00 |  |
| Importaciones de servicios gravados tarifa diferente de cero                                                       | 503                              | 0.00     | 513    | 0.00               | 523               | 0.00 |  |
| Importaciones de bienes (exoluye activos fijos) gravados tarifa diferente de cero                                  | 504                              | 0.00     | 514    | 0.00               | 524               | 0.00 |  |
| Importaciones de activos fijos gravados tarifa diferente de cero                                                   | 505                              | 0.00     | 515    | 0.00               | 525               | 0.00 |  |
| IVA generado en la diferencia entre adquisiciones y notas de crédito con distinta tarifa                           |                                  |          | _      |                    | 526               | 0.00 |  |
| Importaciones de bienes (incluye activos fijos) gravados tarifa 0%                                                 | 506                              | 0.00     | 516    | 0.00               |                   |      |  |
| Adquisiciones y pagos (incluye activos fijos) gravados tarifa 0%                                                   | 507                              | 0.00     | 517    | 0.00               |                   |      |  |
| Adquisiciones realizadas a contribuyentes RISE                                                                     | 508                              | 0.00     | 518    | 0.00               |                   |      |  |
| TOTAL ADQUISICIONES Y PAGOS                                                                                        | 509                              | 0.00     | 519    | 0.00               | 529               | 0.00 |  |
| Adquisiciones no objeto de IVA                                                                                     | 531                              | 0.00     | 541    | 0.00               |                   |      |  |
| Adquisiciones exentas del pago de IVA                                                                              | 532                              | 0.00     | 542    | 0.00               |                   |      |  |
| Notas de crédito tarifa 0% por compensar próximo mes                                                               |                                  |          | 543    | 0.00               |                   |      |  |
| Notas de crédito tarifa diferente de cero por compensar próximo mes                                                |                                  |          | 544    | 0.00               | 554               | 0.00 |  |
| Pagos netos por reembolso como intermadiario                                                                       | 535                              | 0.00     | 545    | 0.00               | 555               | 0.00 |  |
|                                                                                                    |                                  |          |        |                    |                   |      |  |
| Factor de proporcionalidad para crédito tributario (411+ 412+ 415+ 416+ 417+ 418) / 419                            |                                  |          |        |                    |                   |      |  |
| Crédito tributario aplicable en este período (De acuerdo al Factor de Proporcionalidad o a su Contabilidad)        |                                  | (520+521 | +523+: | 524+525+526) x 563 | 564               | 0.00 |  |

## 3.2.5. Sección: Resumen impositivo: Agente de percepción del impuesto al valor agregado:

En esta parte del formulario se registra lo correspondiente al crédito tributario, compensaciones, retenciones que le han sido efectuadas, ajustes y saldos de crédito tributario del IVA, correspondientes al período que declara:

| RESUMEN IMPOSITIVO: AGENTE DE PERCEPCIÓN DEL IMPUESTO AL VALOR AGREGADO                                                                                |                    |      |  |  |  |  |  |  |
|----------------------------------------------------------------------------------------------------|--------------------|------|--|--|--|--|--|--|
| Impuesto causado (Si 499 - 564 es mayor que cero)                                                                                                    | 601                | 0.00 |  |  |  |  |  |  |
| Crédito tributario aplicable en este período (Si 499 - 564 es menor que cero)                                                                          | 602                | 0.00 |  |  |  |  |  |  |
| (·) Compensación de IVA por ventas efectuadas en su totalidad con medio electrónico                                                                    | 603                | 0.00 |  |  |  |  |  |  |
| (·) Compensación de IVA por ventas efectuadas en zonas afectadas Ley de Solidaridad                                                                    | 604                | 0.00 |  |  |  |  |  |  |
| (·) Saldo crédito Por adquisiciones e importaciones (Traslade el campo 615 de la declaración del período anterior)                                     | 605                | 0.00 |  |  |  |  |  |  |
| Por retenciones en la fuente de IVA que le han sido                                                                                                    |                    |      |  |  |  |  |  |  |
| tributario del efectuadas (Trastade el campo 617 de la declaración del período anterior)                                                               | 606                | 0.00 |  |  |  |  |  |  |
| Por Compensación de IVA por ventas efectuadas con medio electrónico (traslada el campo 618 de la declaración del                                       | 807                | 0.00 |  |  |  |  |  |  |
| período anterior).<br>mes anterior — por Compansación de IVA por ventas efectuadas en zonas afectadas Levide Solidaridad (traslada el ciamos 619 de la | 007                | 0.00 |  |  |  |  |  |  |
| declaración del periodo anterior)                                                                                                    | 608                | 0.00 |  |  |  |  |  |  |
| (·) Retenciones en la fuente de IVA que le han sido efectuadas en este período                                                                         | 609                | 0.00 |  |  |  |  |  |  |
| (+) Ajuste por IVA devuelto o descontado por adquisiciones efectuadas con medio electrónico                                                            | 610                | 0.00 |  |  |  |  |  |  |
| (+) Ajuste por IVA devuelto o descontado en adquisiciones efectuadas en zonas afectadas - Ley de Solidaridad                                           | 611                | 0.00 |  |  |  |  |  |  |
| (+) Ajuste por IVA devuelto e IVA rechazado imputable al crédito tributario en el mes (Por concepto de devoluciones de IVA)                            | 612                | 0.00 |  |  |  |  |  |  |
| (+) Ajuste por IVA devuelto e IVA rechazado imputable al crédito tributario en el mes (Por concepto de retenciones en la fuente de IVA)                | 613                | 0.00 |  |  |  |  |  |  |
| Ajuste por IVA devuelto por otras Instituciones del Sector Público imputable al crédito tributario en el mes                                           | 614                | 0.00 |  |  |  |  |  |  |
| Saldo crédito tributario para el próximo mes / Por adquisiciones e importaciones                                                                       | 615                | 0.00 |  |  |  |  |  |  |
| Saldo crédito tributario para el próximo mes / Por retenciones en la fuente de IVA que le han sido efectuadas                                          | 617                | 0.00 |  |  |  |  |  |  |
| Saldo crédito tributario para el próximo mes / Por Compensación de IVA por ventas efectuadas con medio electrónico                                     | 618                | 0.00 |  |  |  |  |  |  |
| Saldo crédito tributario para el próximo mes / Por Compensación de IVA por ventas efectuadas en zonas afectadas Ley de Solidaridad                     | 619                | 0.00 |  |  |  |  |  |  |
| SUBTOTAL A PAGAR Si 601-602-603-604-605-606-607-608-609+610+611+612+613+6                                                                              | 14 mayor que 0 620 | 0.00 |  |  |  |  |  |  |
| IVA presuntivo de salas de juego (bingo mecánicos) y otros juegos de azar (Aplica para ejercicios anteriores al 2013)                                  | 621                | 0.00 |  |  |  |  |  |  |
| TOTAL IMPUESTO A PAGAR POR PERCEPCIÓN                                                                                                    | (620+621) 699      | 0.00 |  |  |  |  |  |  |

## 3.2.6. Sección: Agente de retención del impuesto al valor agregado:

En estos casilleros se debe consignar los valores correspondientes a las diferentes retenciones del IVA que ha efectuado el contribuyente en sus adquisiciones según corresponda.

| AGENTE DE RETENCIÓN DEL IMPUESTO AL VALOR AGREGADO                             |                               |      |
|--------------------------------------------------------------------------------|-------------------------------|------|
| Retención del 10%                                                              | 721                           | 0.00 |
| Retención del 20%                                                              | 723                           | 0.00 |
| Retención del 30%                                                              | 725                           | 0.00 |
| Retención del 50%                                                              | 727                           | 0.00 |
| Retención del 70%                                                              | 729                           | 0.00 |
| Retención del 100%                                                             | 731                           | 0.00 |
| TOTAL IMPUESTO RETENIDO                                                        | (721+723+725+727+729+731) 799 | 0.00 |
| Devolución Provisional de IVA mediante compensación con retenciones efectuadas | 800                           | 0.00 |
| TOTAL IMPUESTO A PAGAR POR RETENCIÓN                                           | (799 - 800) 80 1              | 0.00 |

## 3.2.7. Sección: Imputación al pago:

Esta sección se utiliza cuando es una declaración sustitutiva, y en la original se existió un pago:

| Pago previo                                                     |          |          |          |       | 890 0.00 |  |  |  |  |
|-----------------------------------------------------------------|----------|----------|----------|-------|----------|--|--|--|--|
| DETALLE DE IMPUTACIÓN AL PAGO (Para declaraciones sustitutivas) |          |          |          |       |          |  |  |  |  |
| Interés                                                         | 897 0.00 | Impuesto | 898 0.00 | Multa | 899 0.00 |  |  |  |  |

Conforme a lo dispuesto en el Art. 47 del Código Tributario, en los casos que existan pagos previos o parciales por parte del sujeto pasivo y que su obligación tributaria comprenda además

del impuesto, interés y multas en la sustitutiva, se deberá imputar los valores pagados, primero a intereses, luego al impuesto y finalmente a multas.

| Ilustración:     |                                                     |                                                        |                                                                                                    |
|------------------|-----------------------------------------------------|--------------------------------------------------------|----------------------------------------------------------------------------------------------------|
| Concepto         | Valores<br>declarados y<br>pagados<br>anteriormente | Nuevos valores<br>establecidos por el<br>sujeto pasivo | Referencia                                                                                                    |
| Impuesto a pagar | 80,00                                               | 180,00                                                 | (a) Impuesto a pagar determinado por el sujeto pasivo                                                                                                    |
| Interés          | 1,00                                                | 2,00                                                   | (b) Interés calculado sobre el nuevo impuesto a pagar determinado por el<br>sujeto pasivo (a) desde la fecha de exigibilidad para el pago de dicho<br>impuesto hasta la fecha de pago de los valores anteriormente declarados y<br>pagados                   |
| Multa            | 2,40                                                | 5,40                                                   | (c) Multa calculada sobre el nuevo impuesto a pagar determinado por el<br>sujeto pasivo (a) desde el día siguiente a la fecha de vencimiento para la<br>presentación de la declaración original hasta la fecha de presentación de la<br>declaración original |
| Total            | 83,40                                               | 187,40                                                 | Total calculado                                                                                                    |
|                  |                                                     | <br>83,40                                              | (d) Pago Previo: Representa el valor total pagado en la anterior declaración<br>incluyendo el impuesto, interés y multa                                                                                                    |

| Detalle Declaración<br>Sustitutiva | Campos del<br>Formulario | Número | Valores a registrar en<br>declaración sustitutiva | Referencia                                                                                                    |
|------------------------------------|--------------------------|--------|---------------------------------------------------|----------------------------------------------------------------------------------------------------|
| Detalle de<br>la                   | Pago Previo              | 890    | 83,40                                             | Registre el valor consignado en (d). Este valor será imputado en el siguiente<br>orden: primero a interés, luego a impuesto y por último a multa                                                                                                    |
| Imputación                         | Interés                  | 897    | 2,00                                              | (e) Si (d) > (b) registre (b); Si (d) < (b) registre (d)                                                                                                    |
|                                    | Impuesto                 | 898    | 81,40                                             | (f) Saldo después de imputar a interés = (d) - (e)                                                                                                    |
|                                    | Multa                    | 899    | -                                                 | (g) Saldo después de imputar a interés e impuesto = (d) - (e) - (f) 🛛 🌖                                                                                                    |
|                                    | _                        |        |                                                   |                                                                                                    |
|                                    | Impuesto                 | 902    | 98,60                                             | Impuesto a pagar después de la imputación = (a) - (f)                                                                                                    |
|                                    | Interés                  | 903    | -                                                 | Interés a pagar después de la imputación (b) - (e) mas el interés que se<br>genere desde la fecha de exigibilidad siguiente a la fecha de pago de los<br>valores anteriormente declarados y pagados hasta la fecha de pago de los<br>valores registrados en esta declaración |
|                                    | Multa                    | 904    | 5,40                                              | Multa a pagar después de la imputación (c) - (g)                                                                                                    |
|                                    | Total Pagado             | 999    | 104,00                                            |                                                                                                    |

Si se trata de una declaración retrasada, se deberá consignar los valores de multas e intereses:

| Total impuesto a pagar | (859 - 898) | 902 | 0.00 |
|------------------------|-------------|-----|------|
| Interés por mora       |             | 903 | 0.00 |
| Multa                  |             | 904 | 0.00 |
| TOTAL PAGADO           |             | 999 | 0.00 |

## 3.2.8. Sección: Medios y forma de pago:

Posterior se llena el medio de pago y se escoge la opción de pago con la que se enviaría la declaración:

| Mediante che                                                                                                    | lediante cheque, débito bancario, efectivo u otras formas de pago 905 0.00 |                   |            |           |       |          |                |          |       |      |     |             |       |            |   |
|----------------------------------------------------------------------------------------------------|----------------------------------------------------------------------------|-------------------|------------|-----------|-------|----------|----------------|----------|-------|------|-----|-------------|-------|------------|---|
| Mediante com                                                                                                    | ediante compensaciones 906 0.00                                            |                   |            |           |       |          |                |          |       |      |     |             |       |            |   |
| Mediante nota                                                                                                    | as de cré                                                                  | dito              |            |           |       |          |                |          |       |      |     | 907         | 0.00  |            |   |
| Mediante Títu                                                                                                    | ilos del E                                                                 | anco Central (TBC | 0          |           |       |          |                |          |       |      |     | 925         | 0.00  |            |   |
|                                                                                                    |                                                                            | DETALLE           | E DE NOTAS | DE CRÉDI  | то са | RTULARES |                |          |       |      |     | DETALLE     | DE NO | TAS DE     |   |
| N/C No.                                                                                                    | 908                                                                        |                   | N/C        | No.       | 910   |          | N/             | C No.    | 912   |      | ] ( | RÉDITO DESI | MATER | RIALIZADAS |   |
| Valor USD                                                                                                    | 909                                                                        | 0.00              | Val        | or USD    | 911   | 0.00     | V.             | alor USD | 913   | 0.00 |     | Valor USD   | 915   | 0.00       |   |
|                                                                                                    |                                                                            |                   |            |           |       | DETA     | LLE DE COMP    | ENSACION | ES    |      |     | TÍTULOS DEL | BANC  | D CENTRAL  |   |
|                                                                                                    | R                                                                          | esolución No.     | 916        |           |       | F        | Resolución No. |          | 918   |      | ]   |             |       |            |   |
|                                                                                                    | V.                                                                         | alor USD          | 917        | 0.00      |       | v        | /alor USD      |          | 919 0 | 1.00 | ] . | Valor USD   | 920   | 0.00       |   |
| Declaro que los datos proporsionados en este documento son exactos y verdiaderos, por lo que asumo la responsabilidad legal que de ella se deriven (Art 101 de la LORTI) No. ID SUJETO PASIVO / REP. LEGAL 198 0801462079 RUC CONTADOR 199 |                                                                            |                   |            |           |       |          |                |          |       |      |     |             |       |            |   |
|                                                                                                    |                                                                            |                   |            |           |       |          |                |          |       |      |     |             |       |            |   |
|                                                                                                    |                                                                            |                   | FO         | RMA DE P/ | 4GO   | 921      | Otras Formas   | de Pago  |       |      |     |             |       |            | - |
|                                                                                                    |                                                                            |                   | BAI        | NCO       |       | 922      | RED BANCAR     | RIA      |       |      |     |             |       |            | - |

#### Medios de pago:

- Mediante Cheque, Débito Bancario, Efectivo u Otras Formas de Pago: En caso de que desee dar uso a los diferentes servicios de las instituciones financieras.
- Mediante Compensaciones: Monto correspondiente a devoluciones de saldos a favor del contribuyente que no corresponden a pagos indebidos.
- Mediante Notas de Crédito: En el caso de que se cancele con Notas de Crédito cartulares, se deberá entregar estos documentos en cualquiera de las oficinas del SRI a nivel nacional, dentro de los 2 días hábiles siguientes a la fecha máxima de pago que conste en el CEP, o también puede utilizar las notas de crédito desmaterializadas.
- Mediante Títulos del Banco Central (TBC): Se trata de los Títulos del Banco Central, forma de pago que el SRI implementó en coordinación con el Ministerio de Finanzas y el Banco Central del Ecuador. Los mismos se reciben a su valor nominal (sin descuento) para el pago de cualquier obligación tributaria o fiscal administrada por el SRI, y pueden ser negociados directamente o a través de una casa de valores, previo a su pago en el SRI.

#### Formas de Pago:

• Convenios de Débito:

Esta forma de pago se refiere a cuando el contribuyente autoriza para que se le debite de su cuenta el valor indicado en su CEP, sin necesidad de tener que acercarse a las Instituciones del Sistema Financiero a realizar el pago. Para lo cual, puede registrar la cuenta a su nombre directamente en la página web, una vez ingresado a Servicios en línea con su identificación y contraseña, en el Menú debe seleccionar Declaraciones/Registro y/o Actualización de Cuentas Bancarias, o presencialmente registrando el Convenio de Débito Automático, en las oficinas del SRI a nivel nacional. • Otras Formas de Pago:

Para esta, el contribuyente realiza el pago a través de los servicios que a su disposición las instituciones financieras, tales como: banca en internet, call center, cajero automático, tarjetas de crédito, pagos en ventanillas bancarias, etc.

Puede también realizar el pago a través de dinero electrónico, directamente desde la página web www.sri.gob.ec, y accediendo a la opción Pago de impuestos/Dinero electrónico

• Declaración en Cero:

Cuando el contribuyente no tiene ningún monto a pagar, simplemente envía

### 3.2.9. Generación de XML:

Una vez llenados los campos correspondientes del formulario se procede a guardarlo. Para lo cual en la parte superior del formulario selecciona la opción "Grabar Formulario":

| lnicio | Anterior | Grabar Formulario | (A) Imprimir Formulario |  |
|--------|----------|-------------------|-------------------------|--|
|        |          |                   |                         |  |

De existir errores y/o advertencias, éstos se mostrarán en la pantalla para que se corrijan y posterior se volvería a Ingresar la Declaración.

|       |             | Erro  | res y Advertencias de Validación                                                                                            |   |
|-------|-------------|-------|----------------------------------------------------------------------------------------------------|---|
| CAMPO | SEVERIDAD   | VALOR | OBSERVACIONES                                                                                                    |   |
| 564   | ERROR       | 10.00 | Campo 564. El valor de crédito tributario ingresado es incorrecto                                                           |   |
| 564   | ADVERTENCIA | 10.00 | Campo 564. El valor de crédito tributario registrado no coincide con el<br>calculado mediante el factor de proporcionalidad | = |

- Error severo: detalla el campo que se encuentra errado y debe ser corregido antes de enviar, caso contrario el sistema impide el envío.
- Advertencia: es una alerta, que a pesar de no impedirle el envío de la declaración, se presenta para que revise los campos detallados, y asegurarse que la información está correcta antes de enviarla.

Una vez verificada la declaración y si está correcta, se visualiza la siguiente pantalla, en la cual debe seleccionar "Grabar Formulario", de este modo se guarda en el ordenador con formato XML para posterior enviarlo por internet.

| 🔊 Guardar                 |                |   |           |
|---------------------------|----------------|---|-----------|
| Buscar en: 🗖 Docu         | iments         | • | a î 🔳 🔡 🗄 |
|                           |                |   |           |
|                           |                |   |           |
|                           |                |   |           |
|                           |                |   |           |
| Nombre de archivo:        | 040RI_MAY02016 |   |           |
|                           |                |   |           |
| Archivos de <u>t</u> ipo: | XML            |   | -         |

### 4. Opciones del Sistema

### 4.1. Ingreso al Sistema

Para enviar la declaración en el Formulario 104-104A, se deben seguir los siguientes pasos:

Ingrese a la página web del Servicio de Rentas Internas www.sri.gob.ec, en la pestaña

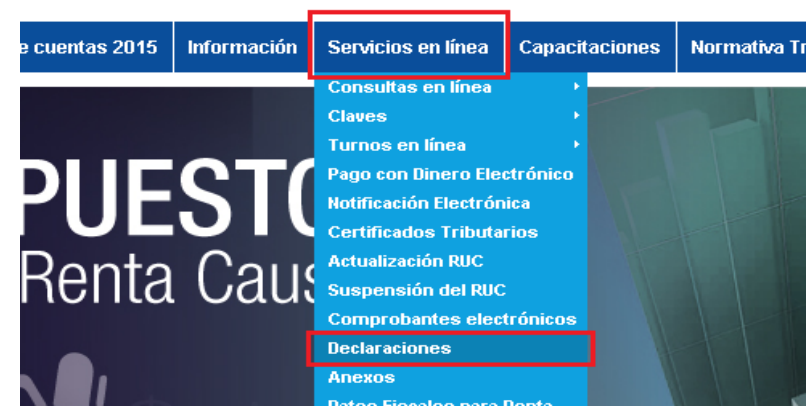

Servicios en línea y escoja la opción Declaraciones:

Aparecerá la siguiente pantalla en la que debe ingresar los datos de identificación y contraseña que se solicitan, y presione el botón "*Aceptar*":

| Servicios en Línea <i>  Ingreso al Sistema</i><br>Ingreso al Sistema |                                                           |
|----------------------------------------------------------------------|-----------------------------------------------------------|
|                                                                      | No. ID<br>Titular (Obligatorio)                           |
|                                                                      | CI Adicional: Requerido solamente para usuario adicional. |
|                                                                      | Contraseña:                                               |
|                                                                      | Aceptar                                                   |
|                                                                      | Recuperar clave                                           |

En la barra de menú, según la declaración a realizar, busque la opción Declaraciones / Declaración de impuestos / Declaración de Impuesto al Valor Agregado Mensual – Formulario 104.

De igual manera para la declaración semestral, en la barra de menú, según la declaración a realizar, busque la opción Declaraciones / Declaración de impuestos / Declaración de Impuesto al Valor Agregado Semestral – Formulario 104:

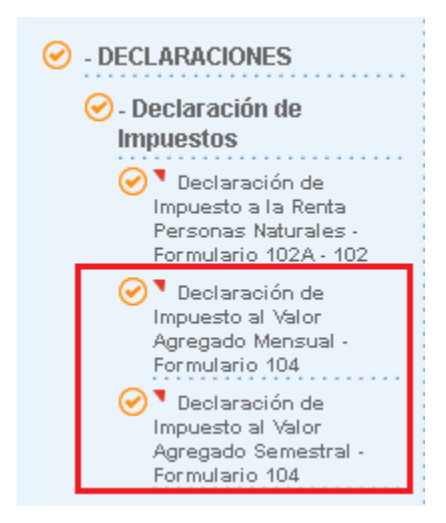

A continuación aparecerá la siguiente pantalla en la cual debe seleccionar el período que desea declarar y Seleccionar el archivo XML anteriormente fue guardado en su ordenador que va a enviar, al igual que la forma de pago que consta en el mismo, y presionar "Subir Archivo":

| Declaración de impuestos - Imp                                                      | Declaración de impuestos - Impuesto al Valor Agregado (Mensual) |  |  |  |
|-------------------------------------------------------------------------------------|-----------------------------------------------------------------|--|--|--|
| Proceda a seleccionar el período fiscal. A continuación escoja el archivo a cargar. |                                                                 |  |  |  |
| Seleccione el período fiscal:                                                       |                                                                 |  |  |  |
| Mes :                                                                               | Enero                                                           |  |  |  |
| Año :                                                                               | 2016 •                                                          |  |  |  |
| Archivo a cargar:                                                                   | Seleccionar archivo Ningún archivo seleccionado                 |  |  |  |
| Forma de pago:                                                                      | Convenio de Débito                                              |  |  |  |
|                                                                                     |                                                                 |  |  |  |
| Subir Archivo                                                                       |                                                                 |  |  |  |

De existir errores y/o advertencias, éstos se mostrarán en la pantalla para que se corrijan y posterior se volvería a enviar.

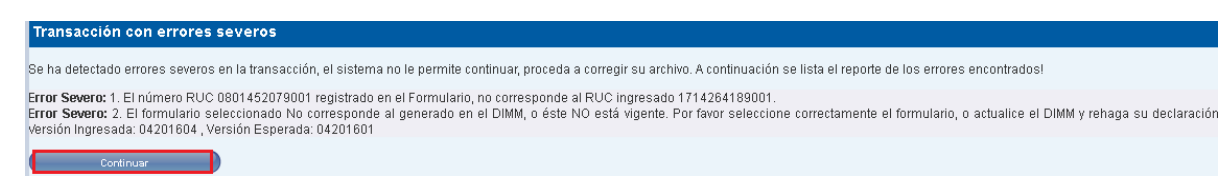

Formulario 104 y 104A / Instructivo (Versión 1.0) 20

- Error severo: detalla el campo que se encuentra errado y debe ser corregido antes de enviar, caso contrario el sistema impide el envío.
- Advertencia: es una alerta, que a pesar de no impedirle el envío de la declaración, se presenta para que revise los campos detallados, y asegurarse que la información está correcta. antes de enviarla.

Una vez enviada la declaración aparecerá la siguiente pantalla, para la verificación de datos, y si está de acuerdo debe seleccionar "Si, Continuar":

| Transacción con errores leves                                                                                                    |                                                       |
|----------------------------------------------------------------------------------------------------|-------------------------------------------------------|
|                                                                                                    |                                                       |
| Impuesto:                                                                                                    | Impuesto al Valor Agregado (Mensual)                  |
| Periodo Fiscal:                                                                                                    | 3/2016                                                |
| Valor Impuesto:                                                                                                    | \$ 0.00                                               |
| Valor Multas:                                                                                                    | \$ 0.00                                               |
| Valor Intereses:                                                                                                    | \$ 0.00                                               |
| Valor Efectivo / Débito / Cheques:                                                                                                    | \$ 0.00                                               |
| Valor Notas de Crédito Cartulares:                                                                                                    | \$ 0.00                                               |
| Valor Notas de Crédito Desmaterializadas:                                                                                                    | \$ 0.00                                               |
| Valor Compensaciones:                                                                                                    | \$ 0.00                                               |
| Valor Títulos del Banco Central (TBC):                                                                                                    | \$ 0.00                                               |
| Total a pagar:                                                                                                    | \$ 0.00                                               |
| Forma de pago:                                                                                                    | Declaración sin valor a pagar                         |
| Banco:                                                                                                    |                                                       |
| No. Cuenta:                                                                                                    |                                                       |
| Se han producido los siguientes errores leves:<br>Advertencia : 1. Su declaración ha superado la fecha de vencimiento, de ser el caso debe consignar los v | alores de intereses y multas por presentación tardía. |
| Declaro que los datos contenidos en esta declaración son verdaderos, por lo que asumo la responsabilio                                                     | lad correspondiente (Art. 98 de la L.R.T.I.)          |
| Si, Continuar                                                                                                    | No, Finalizar                                         |

Aparecerá el resumen de la declaración, y de ser el caso seleccione "Imprimir" para que se genere el CEP y con el mismo acercarse a pagar en cualquier institución financiera:

| Resumen del proceso de declaración de impuestos                                                                                                    |                                                                                                    |
|----------------------------------------------------------------------------------------------------|----------------------------------------------------------------------------------------------------|
| Su declaración ha sido procesada satisfactoriamente, a continuación se pre-                                                                                                    | senta un resumen general. Proceda a imprimir el comprobante para pago.                                                                                                    |
| Fecha y hora de la transacción:                                                                                                    | 13/06/2016 12 41:15 PM                                                                                                    |
| No. comprobante para pago:                                                                                                    | 871207178351                                                                                                    |
| No. de serie:                                                                                                    | 871207178351                                                                                                    |
| Contribuyento:                                                                                                    |                                                                                                    |
| No. identificaci?n:                                                                                                    |                                                                                                    |
| Impuesto:                                                                                                    | Impuesto al Valor Agregado (Mensual)                                                                                                    |
| Tipo de Formulario:                                                                                                    | 104                                                                                                    |
| Periodo fiscat                                                                                                    | 1/2016                                                                                                    |
| Nombre del Banco:                                                                                                    |                                                                                                    |
| Nümero de Cuenta:                                                                                                    |                                                                                                    |
| Valor Notas de Crédito Cartulares:                                                                                                    | \$ 0.00                                                                                                    |
| Valor Notas de Crédito Desmaterializadas:                                                                                                    | \$ 0.00                                                                                                    |
| Velor Titulos del Banco Central (TBC):                                                                                                    | \$ 0.00                                                                                                    |
| Valor a cancelar:                                                                                                    | \$ 0.09                                                                                                    |
| Feche de Déblie:                                                                                                    |                                                                                                    |
| El valor de pago será debilado automátramente, a partir del último día de r<br>fecha se ancuentra señalada en el campo Fecha da Débito.<br>Recuende que si utiliza como forma de pago para su declaración: Notas da C | elazo de acuerdo a su fecha de vencimiento, o a partir del mismo día de declaración, cor<br>Indito Cartulares o Resoluciones de Compensación, debenín ser entregados en cualquis |
| de Rentas Internas, en un plazo de 2 días después de la fecha máxima de pa                                                                                                    | ago.                                                                                                    |
| senores contrauyente y contador, recuerde revisar la confirmación de recept                                                                                                    | ion de la declatación en su correo electronico.                                                                                                    |
|                                                                                                    |                                                                                                    |

Se presentará el CEP con la opción de Imprimirlo:

| SRi.gob.ec                                                                                                    | SERVICIO DE RENTAS INTERNAS<br>COMPROBANTE ELECTRONICO PARA PAGO                            |
|----------------------------------------------------------------------------------------------------|---------------------------------------------------------------------------------------------|
| Identificación de pago<br>Número de identificación<br>CEP#(Número de Serie)<br>Código Impuesto<br>Impuesto<br>Tipo de Formulario                                          | Declaración sin pago<br>871207158391<br>2011<br>Impuesto al Valor Agregado (Mensual)<br>104 |
| RESUMEN DE DATOS<br>Razón Social<br>Periodo Fiscal<br>Fecha de Declaración<br>Hora de Declaración<br>Fecha de Vencimiento<br>Fecha de Vencimiento<br>Fecha Máxima de Pago | 5/2016<br>10/06/2016<br>09:39:48 AM<br>24/06/2016<br>24/06/2016                             |
| VALORES A PAGAR<br>Total Impuesto a Pagar<br>Intereses por mora<br>Multa<br>Total                                                                                         | \$ 0.00<br>\$ 0.00<br>\$ 0.00<br>\$ 0.00<br>\$ 0.00                                         |
| FORMAS DE PAGO<br>Débito Bancario, Efectivo, C<br>Compensaciones<br>Notas de Crédito Cartulares<br>Notas de Crédito Desmateri<br>Títulos del Banco Central (T             | eque \$ 0.00<br>\$ 0.00<br>\$ 0.00<br>\$ 0.00<br>C) \$ 0.00                                 |
|                                                                                                    | Impri mir Cerrar                                                                            |

### 4.1.1. Consulta de Declaraciones y Reimpresión CEP:

En la página se puede realizar la Consulta de las Declaraciones enviadas a través de Internet, y también la reimpresión del CEP en el siguiente menú:

• Consulta de Declaraciones:

En la barra de menú General, se presenta la opción: Declaraciones/Consulta general de declaraciones efectuadas por Internet:

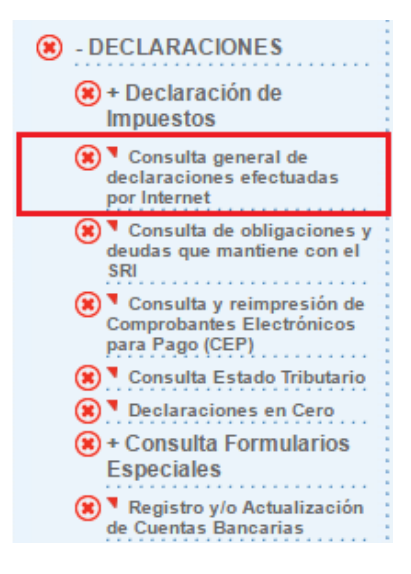

Aparecerá la siguiente pantalla, en donde deberá escoger el respectivo Año, Período e Impuesto que requiere y presiona el botón "*Consultar*."

| Consult                   | a general de                          | declaración de impuestos           |                                                                                                    |                                                                                                    |                                                                                                    |                             |                               |
|---------------------------|---------------------------------------|------------------------------------|----------------------------------------------------------------------------------------------------|----------------------------------------------------------------------------------------------------|----------------------------------------------------------------------------------------------------|-----------------------------|-------------------------------|
|                           |                                       | F                                  | Proceda a seleccionar el neríodo fisca                                                                                                    | l nara realizar la consulta                                                                                                    |                                                                                                    |                             |                               |
|                           |                                       | '                                  | roccua a seleccionar el periodo lisca                                                                                                    |                                                                                                    |                                                                                                    |                             |                               |
|                           |                                       | Año :                              | 2016                                                                                                    |                                                                                                    | •                                                                                                    |                             |                               |
|                           |                                       | Período:                           | Enero<br>Escoia una denominación                                                                                                    |                                                                                                    | <b>T</b>                                                                                                    |                             |                               |
|                           |                                       | inpuesto.                          | Escoja una denominación                                                                                                    |                                                                                                    | •                                                                                                    | <b>_</b>                    |                               |
|                           |                                       |                                    | 1001 - RETENCIONE EN LA FUENTE AI<br>1011 - IMPUESTO RENTA (PERSONAS<br>1021 - IMPUESTO RENTA (SOCIEDADI<br>1031 - RETENCIONES EN LA FUENTE<br>1033 - RETENCIONES SOMERCIALIZA<br>1045 - DERECHOS REPRESENTATIVO<br>1046 - DERECHOS REPRESENTATIVO<br>1051 - RETENCIONES 1% IMPORTACI<br>1052 - 2/ MIL DERIVADOS DE PETROL<br>1053 - 3/ MIL DERIVADOS DE PETROL<br>1053 - 3/ MIL DERIVADOS DE PETROL<br>1061 - IMPUESTO AL DATINA ANTICIPOS<br>1071 - RENTA ANTICIPOS<br>1081 - IMPUESTO AL DATINA SOBRE<br>1080 - VENICULOS (EMBARCACIONES<br>1080 - VENICULOS (EMBARCACIONES<br>1081 - IMPUESTO AL DA RENTA SOBRE<br>1085 - TIERRAS RURALES<br>2011 - IVA MENSUAL | PETROLERAS POR SERVICIOS<br>NATURALES)<br>ES)<br>DE IMPUESTO A LA RENTA<br>CIÓN DE MINERALES U OTRO<br>S DE CAPITAL (NO RESIDENT<br>ONES DERIVADOS DE PETRO<br>NES DERIVADOS DE PETRO<br>NOES DERIVADOS DE PETRO<br>CEO (COMERCIALIZADORAS<br>JAPITAL NETO<br>RENTA POR ESPECTACULOS I<br>TO<br>DE GALA O RECRED, AVION<br>E LOS VEHICULOS DE LUJO | S ESPECIFICOS<br>S DE EXPLOTACIÓN REGU<br>E)<br>E SUSTITUTO)<br>LEO<br>PUBLICOS<br>EGADOS Y DONACIONES<br>ES, AVIONETAS O HELL PRIM | LADA<br>VADOS)              |                               |
| Consulta g                | general o                             | de declaración de i                | impuestos                                                                                                    |                                                                                                    |                                                                                                    |                             |                               |
|                           |                                       |                                    | Año :<br>Período:<br>Impuesto:                                                                                                    | Proceda a seleccion<br>2016<br>TODOS<br>2011 - IVA MENSUAL                                                                                                    | ar el período fiscal                                                                                                    | para realizar la c          | onsulta<br>▼<br>▼             |
| Saldrá<br>nueva<br>"Conti | á la sig<br>imente<br><i>inuar"</i> : | uiente pantalla,<br>la información | en la cual debe<br>de la declaració                                                                                                    | elegir el núr<br>n que desarr                                                                                                    | nero de seri<br>ollo anterior                                                                                                    | ie y se le d<br>rmente al p | espliega<br>presionar         |
| DECLARACIONES             | s i Consulta gel                      | neral de declaraciones efectuada   | as por Internet                                                                                                    |                                                                                                    |                                                                                                    |                             |                               |
| Consulta (                | General de I                          | Declaración de Impuestos           |                                                                                                    |                                                                                                    |                                                                                                    |                             |                               |
| Se presenta la            | a información q                       | ue corresponde a los parámetros    | ingresados                                                                                                    |                                                                                                    |                                                                                                    |                             |                               |
| RUC<br>Razón Socia        | 1                                     |                                    |                                                                                                    |                                                                                                    |                                                                                                    |                             |                               |
| No. de Serie              | Período fiscal                        | Impuesto                           | Valor a Pagar (campo 99                                                                                                    | 9) Fecha de Declaración                                                                                                    | Fecha de Vencimiento                                                                                                    | Forma de Pago               | Estado de Pago (Red Bancaria) |
| 871207158391              | 5/2016                                | Impuesto al Valor Agregado (Me     | ensual)                                                                                                    | 0 10/06/2016                                                                                                    | 24/06/2016                                                                                                    | Declaración sin pago        | N/A                           |
| 871206647046              | 3/2016                                | Impuesto al Valor Agregado (Me     | ensual)                                                                                                    | 0 14/04/2016                                                                                                    | 25/04/2016                                                                                                    | Declaración sin pago        | N/A                           |

Aparecerá la declaración completa:

Continuar

| FORMULARIO 104<br>RESOLUCIÓN<br>Nº NACIOGERIGE(1-6-00000125<br>1000 IDENTIFICACIÓN DE LA DECLARACIÓN                                                                                                    |                                                                                                    |                                                                                                    |                                                                                                    |                                                               |                                                                                      | : <b>1</b> Ó | N DEL                                                                                                    | IMI                                                                                                    | PUESTO                                                                            | AL VAL                                                                              | OR AG                                                                                                    | REG                                                                                                    | GADO                                |                                                                                                    |                                                                              | No.                                                      | 111762768                                                                                                    |
|----------------------------------------------------------------------------------------------------|----------------------------------------------------------------------------------------------------|----------------------------------------------------------------------------------------------------|----------------------------------------------------------------------------------------------------|---------------------------------------------------------------|--------------------------------------------------------------------------------------|--------------|----------------------------------------------------------------------------------------------------|----------------------------------------------------------------------------------------------------|-----------------------------------------------------------------------------------|-------------------------------------------------------------------------------------|----------------------------------------------------------------------------------------------------|----------------------------------------------------------------------------------------------------|-------------------------------------|----------------------------------------------------------------------------------------------------|------------------------------------------------------------------------------|----------------------------------------------------------|----------------------------------------------------------------------------------------------------|
| 100 IDENTIFICACIÓ                                                                                                    | N DE LA DEC                                                                                                    |                                                                                                    | N                                                                                                    |                                                               |                                                                                      | -            |                                                                                                    |                                                                                                    |                                                                                   |                                                                                     |                                                                                                    |                                                                                                    |                                     | No. DE FORMUL                                                                                                    | ARIO QUE                                                                     | SUSTI                                                    | TUYE                                                                                                    |
|                                                                                                    |                                                                                                    |                                                                                                    |                                                                                                    |                                                               |                                                                                      |              |                                                                                                    | 2016                                                                                                    |                                                                                   | 1                                                                                   | 104                                                                                                    |                                                                                                    |                                     |                                                                                                    |                                                                              |                                                          |                                                                                                    |
| 200 IDENTIFICACIO                                                                                                    | N DEL SOJEI                                                                                                    | U PASIVO                                                                                                    | ,                                                                                                    |                                                               |                                                                                      | 202          | RAZÓN S                                                                                                    | OCIAL                                                                                                    | O APELLIDOS                                                                       | Y NOMBRES                                                                           | COMPLETO                                                                                                    | 15                                                                                                    |                                     |                                                                                                    |                                                                              |                                                          |                                                                                                    |
| RESUMEN DE VENTAS                                                                                                    | OTRAS OPERA                                                                                                    | CIONES DE                                                                                                    | EL PERÍOD                                                                                                    | 00 01                                                         |                                                                                      | RA           |                                                                                                    | VAI                                                                                                    | OR BRUTO                                                                          | )                                                                                   | VALOR                                                                                                    | R NET                                                                                                    | O (VALO                             | R BRUTO -                                                                                                    | IM                                                                           | IPUES                                                    | TO GENERADO                                                                                                    |
| VENTAS LOCALES (EXCLUYE AC                                                                                                    | TIVOS FLIOS) GRAV                                                                                                    | ADAS TARIFA 1                                                                                                    | 2%                                                                                                    |                                                               |                                                                                      |              | 401                                                                                                    | +                                                                                                    |                                                                                   | 0.00                                                                                | 411                                                                                                    | •                                                                                                    | <u>N/C)</u>                         | 0.00                                                                                                    | 421                                                                          | +                                                        | 0.00                                                                                                    |
| VENTAS DE ACTIVOS FUOS GR                                                                                                    | AVADAS TARIFA 129                                                                                                    |                                                                                                    |                                                                                                    |                                                               |                                                                                      |              | 402                                                                                                    | +                                                                                                    |                                                                                   | 0.00                                                                                | 412                                                                                                    | •                                                                                                    |                                     | 0.00                                                                                                    | 422                                                                          | •                                                        | 0.00                                                                                                    |
| VENTAS LOCALES (EXCLUYE AC                                                                                                    | TIVOS FLIOS) GRAV                                                                                                    | ADAS TARIFA O                                                                                                    | % QUE NO DA                                                                                                    | AN DE                                                         | RECHO A                                                                              |              | 403                                                                                                    | +                                                                                                    |                                                                                   | 0.00                                                                                | 413                                                                                                    | •                                                                                                    |                                     | 0.00                                                                                                    |                                                                              | -                                                        |                                                                                                    |
| VENTAS DE ACTIVOS FIJOS GR                                                                                                    | AVADAS TARIFA 0%                                                                                                    | QUE NO DAN D                                                                                                    | DERECHO A CR                                                                                                    | RÉDITO                                                        | o                                                                                    | _            | 404                                                                                                    | ÷                                                                                                    |                                                                                   | 0.00                                                                                | 414                                                                                                    | ÷                                                                                                    |                                     | 0.00                                                                                                    |                                                                              |                                                          |                                                                                                    |
| VENTAS LOCALES (EXCLUYE AC                                                                                                    | TIVOS FLIOS) GRAV                                                                                                    | ADAS TARIFA O                                                                                                    | 96 QUE DAN D                                                                                                    | DEREC                                                         | CHO A CRÉDI                                                                          | то           | 405                                                                                                    | +                                                                                                    |                                                                                   | 0.00                                                                                | 415                                                                                                    | •                                                                                                    |                                     | 0.00                                                                                                    |                                                                              |                                                          |                                                                                                    |
| VENTAS DE ACTIVOS FIJOS GR                                                                                                    | AVADAS TARIFA 0%                                                                                                    | QUE DAN DER                                                                                                    | ECHO A CRÉDI                                                                                                    | по                                                            |                                                                                      |              | 406                                                                                                    | ÷                                                                                                    |                                                                                   | 0.00                                                                                | 416                                                                                                    | •                                                                                                    |                                     | 0.00                                                                                                    |                                                                              |                                                          |                                                                                                    |
| EXPORTACIONES DE BIENES                                                                                                    |                                                                                                    |                                                                                                    |                                                                                                    |                                                               |                                                                                      |              | 407                                                                                                    | ÷                                                                                                    |                                                                                   | 0.00                                                                                | 417                                                                                                    | +                                                                                                    |                                     | 0.00                                                                                                    |                                                                              |                                                          |                                                                                                    |
| EXPORTACIONES DE SERVICIO                                                                                                    | 5                                                                                                    |                                                                                                    |                                                                                                    |                                                               |                                                                                      |              | 408                                                                                                    | +                                                                                                    |                                                                                   | 0.00                                                                                | 418                                                                                                    | +                                                                                                    |                                     | 0.00                                                                                                    |                                                                              |                                                          |                                                                                                    |
| TOTAL VENTAS Y OTRAS OP                                                                                                    | ERACIONES                                                                                                    |                                                                                                    |                                                                                                    |                                                               |                                                                                      |              | 409                                                                                                    | -                                                                                                    |                                                                                   | 0.00                                                                                | 419                                                                                                    | -                                                                                                    |                                     | 0.00                                                                                                    | 429                                                                          | 1-                                                       | 0.00                                                                                                    |
| TRANSFERENCIAS NO OBJETO                                                                                                    | D EXENTAS DE IVA                                                                                                    |                                                                                                    |                                                                                                    |                                                               |                                                                                      |              | 431                                                                                                    | ÷                                                                                                    |                                                                                   | 0.00                                                                                | 441                                                                                                    |                                                                                                    | L                                   | 0.00                                                                                                    |                                                                              | -                                                        |                                                                                                    |
| NOTAS DE CRÉDITO TARIFA 09                                                                                                    | 6 POR COMPENSAR                                                                                                    | PRÓXIMO MES                                                                                                    | (INFORMATIV                                                                                                    | /0)                                                           |                                                                                      |              |                                                                                                    |                                                                                                    |                                                                                   |                                                                                     | 442                                                                                                    |                                                                                                    |                                     | 0.00                                                                                                    |                                                                              |                                                          |                                                                                                    |
| NOTAS DE CRÉDITO TARIFA 12                                                                                                    | % POR COMPENSAR                                                                                                    | PRÓXIMO MES                                                                                                    | (INFORMATI                                                                                                    | 100)                                                          |                                                                                      |              | 1                                                                                                    |                                                                                                    |                                                                                   |                                                                                     | 443                                                                                                    | ⊢                                                                                                    |                                     | 0.00                                                                                                    | 453                                                                          | <b>—</b>                                                 | 0.00                                                                                                    |
| INGRESOS POR REEMBOLSO CO                                                                                                    | MO INTERMEDIARI                                                                                                    | D (INFORMATI)                                                                                                    | /0)                                                                                                    |                                                               |                                                                                      |              | 434                                                                                                    | +                                                                                                    |                                                                                   | 0.00                                                                                | 444                                                                                                    | $\vdash$                                                                                                    |                                     | 0.00                                                                                                    | 454                                                                          | +                                                        | 0.00                                                                                                    |
| LIQUIDACIÓN DEL I                                                                                                    | LTOUIDACTÓN DEL TVA EN EL MES                                                                                                    |                                                                                                    |                                                                                                    |                                                               |                                                                                      |              |                                                                                                    |                                                                                                    |                                                                                   |                                                                                     |                                                                                                    |                                                                                                    |                                     | _                                                                                                    |                                                                              |                                                          |                                                                                                    |
| TOTAL TRANSFERENCIAS<br>GRAVADAS 12% A<br>CONTADO ESTE MES<br>A CRÉDITO ESTE MES<br>Traslàdese campo 429                                                                                                    |                                                                                                    | 5                                                                                                    |                                                                                                    |                                                               |                                                                                      |              |                                                                                                    |                                                                                                    |                                                                                   |                                                                                     |                                                                                                    |                                                                                                    |                                     |                                                                                                    |                                                                              |                                                          |                                                                                                    |
| TOTAL TRANSFERENCIAS<br>GRAVADAS 12% A<br>CONTADO ESTE MES                                                                                                    | TOTAL TRANS<br>GRAVADA<br>A CRÉDITO                                                                                                    | S<br>FERENCIAS<br>5 12%<br>ESTE MES                                                                                                    | TOTAI<br>GE<br>Traslåde                                                                                                    | L IMP<br>ENERA<br>ese ca                                      | PUESTO<br>ADO<br>ampo 429                                                            | 1            | MPUESTO<br>MES<br>Traslådese<br>la d<br>del per                                                                                                    | A LIQ<br>ANTEI<br>e el car<br>eclara<br>íodo a                                                                                        | UIDAR DEL<br>LIOR<br>npo 485 de<br>ción<br>nterior)                               | IMPUEST(<br>E<br>(Mínimo                                                            | D A LIQUII<br>STE MES<br>12% del (<br>480)                                                                                                    | DAR El                                                                                                    | М ІМРІ                              | IESTO A LIQUI<br>EL PRÓXIMO I<br>(482 - 484)                                                                           | DAR EN<br>IES                                                                | Ц                                                        | TOTAL IMPUESTO A<br>QUIDAR EN ESTE MES<br>SUMAR 483 + 484                                                                                                    |
| TOTAL TRANSFERENCIAS<br>GRAVADAS 12% A<br>CONTADO ESTE MES                                                                                                    | TOTAL TRANS<br>GRAVADA<br>A CRÉDITO<br>481                                                                                                    | S<br>FERENCIAS<br>5 12%<br>ESTE MES<br>0.00                                                                                                    | TOTAI<br>GE<br>Traslåde<br>482                                                                                                    | L IMP<br>ENERA<br>ese ca                                      | PUESTO<br>ADO<br>ampo 429<br>0.0                                                     | 1<br>()      | MPUESTO<br>MES<br>Traslådese<br>la d<br>del per                                                                                                    | A LIQ<br>ANTEI<br>el car<br>eclara<br>íodo a                                                                                          | UIDAR DEL<br>LIOR<br>npo 485 de<br>ción<br>nterior)<br>0.00                       | IMPUEST(<br>E<br>(Minimo                                                            | D A LIQUII<br>STE MES<br>12% del (<br>480)                                                                                                    | DAR El<br>campo<br>0.0                                                                                                    | N IMP(                              | IESTO A LIQUI<br>EL PRÓXIMO H<br>(482 - 484)                                                                           | DAR EN<br>IES<br>0.00                                                        | 1<br>LI(<br>499                                          | TOTAL IMPUESTO A<br>QUIDAR EN ESTE MES<br>SUMAR 483 + 484<br>0.00                                                                                                    |
| TOTAL TRANSFERENCIAS<br>GRAVADAS 12% A<br>CONTADO ESTE MES<br>480 0.00<br>RESUMEN DE ADQUISIO                                                                                                    | TOTAL TRANS<br>GRAVADA<br>A CRÉDITO<br>481<br>CIONES Y PAGO                                                                                                    | S<br>FERENCIAS<br>5 12%<br>ESTE MES<br>0.00<br>OS DEL PER                                                                                                    | TOTAI<br>GE<br>Traslåde<br>482<br>ÍODO QUE                                                                                                    | L IMP<br>ENERA<br>ese ca                                      | QUESTO<br>ADO<br>ampo 429<br>0.0<br>CLARA                                            | 1<br>()      | MPUESTO<br>MES<br>Traslådese<br>la d<br>del per                                                                                                    | A LIQ<br>ANTEI<br>el car<br>iodo ar<br>VAI                                                                                            | UIDAR DEL<br>210R<br>mpo 485 de<br>ción<br>nterior)<br>0.00<br>OR BRUTO           | IMPUESTI<br>E<br>(Minimo<br>484                                                     | 0 A LIQUII<br>STE MES<br>12% del (<br>480)<br>VALOR                                                                                                    | DAR El<br>campo<br>0.0<br>t NET                                                                                                | N IMPL<br>0 485<br>0 (VALO<br>N/C)  | IESTO A LIQUI<br>EL PRÓXIMO N<br>(482 - 484)<br>R BRUTO -                                                              | DAR EN<br>IES<br>0.00<br>IM                                                  | 499<br>IPUES                                             | INTAL IMPUESTO A<br>QUIDAR EN ESTE MES<br>SUMAR 483 + 484<br>0.00<br>TO GENERADO                                                                                                    |
| TOTAL TRANSFERENCIAS<br>GRAVADAS 12% A<br>CONTADO ESTE MES<br>480 0.00<br>RESUMEN DE ADQUISI<br>ADQUISICIONES Y PAGOS (EXC<br>CRÉDITO TRIBUTARIO)                                                                                                    | TOTAL TRANS<br>GRAVADA<br>A CRÉDITO I<br>481<br>CIONES Y PAGO                                                                                                    | S<br>FERENCIAS<br>S 12%<br>ESTE MES<br>0.00<br>IS DEL PERI<br>5) GRAVADOS 1                                                                                                    | TOTAI<br>GE<br>Trasládo<br>482<br>ÍODO QUE<br>TARIFA 12% (                                                                                                    | L IMP<br>ENERA<br>ese ca                                      | UESTO<br>ADO<br>ampo 429<br>0.0<br>CLARA<br>DERECHO A                                | 1<br>()      | MPUESTO<br>MES<br>Traslådesi<br>del per<br>483<br>500                                                                                                    | A LIQ<br>ANTEI<br>el cai<br>eclara<br>iodo ai<br>VAI                                                                                  | UIDAR DEL<br>tion<br>mpo 485 de<br>ción<br>nterior)<br>0.00<br>OR BRUTC           | IMPUEST<br>(Minimo<br>484<br>)<br>0.00                                              | D A LIQUII<br>STE MES<br>12% del (<br>480)<br>VALOF<br>510                                                                                                    | DAR El<br>campo<br>0.0<br>R NET                                                                                                | N IMPL<br>0 485<br>0 (VALC<br>N/C)  | IESTO A LIQUI<br>EL PRÓXIMO N<br>(482 - 484)<br>R BRUTO -<br>0.00                                                      | 0.00<br>IM<br>520                                                            | 499<br>IPUES                                             | TOTAL IMPUESTO A<br>JUIDAR EN ESTE MES<br>SUMAR 483 + 484<br>0.00<br>TO GENERADO                                                                                                    |
| TOTAL TRANSFERENCIAS<br>GRAVADAS 12% A<br>CONTADO ESTE MES<br>480 0.00<br>RESUMEN DE ADQUISIC<br>ADQUISICIONES V PAGOS (EXC<br>CRÉDITO TRIBUTARIO)<br>ADQUISICIONES LOCALES DE A<br>TRIBUTARIO)                                                                                                    | TOTAL TRANS<br>GRAVADA<br>A CRÉDITO I<br>481<br>CLONES Y PAGO<br>LLIVE ACTIVOS FLIOS GRAV                                                                                                    | S<br>FERENCIAS<br>5 12%<br>ESTE MES<br>0.00<br>IS DEL PERI<br>5) GRAVADOS 1<br>ADOS TARIFA :                                                                                                    | TOTAI<br>GE<br>Traslåde<br>482<br>ÍODO QUE<br>TARIFA 12% (<br>12% (CON DE                                                                                                    | DEC                                                           | DESTO<br>ADO<br>ampo 429<br>Q.0<br>CLARA<br>DERECHO A<br>O A CRÉDITI                 |              | MPUESTO<br>MES<br>Traslådesk<br>la d<br>del per<br>483<br>500<br>501                                                                                                    | A LIQ<br>ANTEi<br>e el car<br>iodo ar<br>VAI<br>+<br>+                                                                                | UIDAR DEL<br>EIDR<br>http:<br>450 AB5 de<br>ción<br>itterior)<br>0.00<br>OR BRUTC | IMPUEST<br>(Minimo<br>484<br>0.00<br>0.00                                           | D A LIQUII<br>STE MES<br>12% del (<br>480)<br>VALOR<br>510<br>511                                                                                                    | DAR El<br>campo<br>0.0<br>2 NET<br>+<br>+                                                                                      | N IMP(<br>0 485<br>0 (VALC<br>N/C)  | IESTO A LIQUI<br>EL PRÓXIMO N<br>(482 - 484)<br>R BRUTO -<br>0.00<br>0.00                                              | 0.00<br>520<br>521                                                           | 499<br>IPUES<br>+<br>+                                   | TOTAL IMPUESTO A<br>ULIDAR EN ESTE MES<br>SUMAR 483 + 484<br>0.00<br>TO GENERADO<br>0.00<br>0.00                                                                                                    |
| TOTAL TRANSFERENCIAS<br>GRAVADAS 12% A<br>CONTADO ESTE MES<br>480 0.00<br>RESUMEN DE ADQUISIC<br>ADQUISICIONES Y PAGOS (ENC<br>CRÉDITO TRIBUTARIO)<br>ADQUISICIONES LOCALES DE A<br>TRIBUTARIO)                                                                                                    | TOTAL TRANS<br>GRAVADA<br>A CRÉDITO I<br>481<br>CIONES Y PAGC<br>CIUNES FLOS GRAVADOS TARIJOS                                                                                                    | S     S                                                                                                    | TOTAL<br>GE<br>Traslided<br>482<br>IODO QUE<br>TARIFA 12% (<br>12% (CON DE<br>ERECHO A CRI                                                                                                    | L IMP<br>ENERA<br>ENERA<br>ESE Ca<br>CON D<br>CON D<br>ERECHO | LUESTO<br>NOO<br>Impo 429<br>LARA<br>DERECHO A<br>DERECHO A<br>O A CRÉDITION         |              | MPUESTO<br>MES<br>Traslådes<br>la d<br>del per<br>483<br>500<br>501<br>502                                                                                                    | A LIQ<br>ANTEI<br>e clara<br>iodo ai<br>VAI<br>+<br>+<br>+                                                                            | UIDAR DEL<br>LIOR<br>mpo 485 de<br>ción<br>nterior)<br>0.00<br>.OR BRUTC          | IMPUEST(<br>(Minimo<br>484<br>0.00<br>0.00                                          | VALOF<br>511<br>512<br>510<br>511<br>512                                                                                                    | DAR El<br>campo<br>0.0<br>R NET<br>+<br>+                                                                                      | N IMPL<br>0 485<br>0 (VALC<br>N/C)  | ESTO A LIQUI<br>EL PRÓXIMO P<br>(482 - 484)<br>R BRUTO -<br>0.00<br>0.00                                               | 0.00<br>IM<br>520<br>521<br>522                                              | 499<br>PUES<br>+<br>+<br>+                               | 017AL IMPUESTO A<br>UTUDAR EN ESTE MES<br>SUMAR 483 + 484<br>0.00<br>0.00<br>0.00<br>0.00<br>0.00                                                                                                    |
| TOTAL TRANSFERENCIAS<br>GRAVADAS 12% A<br>CONTADO ESTE MES<br>480 0.00<br>RESUMEN DE ADQUISI<br>ADQUISICIONES Y PAGOS (EXC<br>CRÉDITO TRIBUTARIO)<br>ADQUISICIONES LOCALES DE A<br>TRIBUTARIO)                                                                                                    | TOTAL TRANS<br>GRAVADA<br>A CRÉDITO I<br>481<br>CTONES Y PAGO<br>LLIVE ACTIVOS FLIOS GRAV<br>CCTIVOS FLIOS GRAV<br>DS GRAVADOS TARII                                                                                                    | S<br>FERENCIAS<br>5 12%<br>ESTE MES<br>0.00<br>NS DEL PERI<br>5) GRAVADOS 1<br>ADOS TARIFA<br>ADOS TARIFA<br>5A 12% (SIN DI                                                                                                    | 482<br>482<br>482<br>482<br>482<br>482<br>482<br>482<br>482<br>482                                                                                                    | L IMP<br>ENERA<br>ese ca<br>DEC<br>(CON D<br>ERECHC           | QUESTO<br>ADD<br>ampo 429<br>CLARA<br>DEFRECHO A<br>O A CRÉDITI                      |              | MPUESTO<br>MES<br>Traslådesi<br>La d<br>del per<br>483<br>500<br>501<br>501<br>502                                                                                                    | A LIQ<br>ANTEI<br>e el cara<br>iodo a<br>VAI<br>+<br>+                                                                                | UIDAR DEL<br>LIOR<br>mpo 485 de<br>dón<br>nterior)<br>0.00<br>OR BRUTC            | IMPUEST(<br>(Minimo<br>484<br>0.00<br>0.00                                          | VALOF<br>510<br>511<br>512% del (<br>480)<br>510<br>511<br>512                                                                                                    | DAR El<br>campo<br>0.0<br>R NET<br>+<br>+                                                                                      | N IMPL                              | ESTO A LEQUI<br>EL PRÓXIMO N<br>(482 - 484)<br>R BRUTO -<br>0.00<br>0.00                                               | 0.00<br>520<br>521<br>522                                                    | 499<br>PUES<br>+<br>+                                    | TOTAL IMPUESTO A<br>ULIDAR EN ESTE MES<br>SUMAR 483 + 484<br>0.00<br>TO GENERADO<br>0.00<br>0.00<br>0.00                                                                                                    |
| TOTAL TRANSFERENCIAS<br>GRAVADAS 12% A<br>CONTADO ESTE MES<br>480 0.00<br>RESUMEN DE ADQUISIA<br>ADQUISICIONES Y PAGOS (EXIC<br>CREDITO TRIBUTARIO)<br>ADQUISICIONES LOCALES DE A<br>TRIBUTARIO)<br>OTRAS ADQUISICIONES Y PAGO<br>TRIBUTARIO)                                                                                                    | TOTAL TRANS<br>GRAVADA<br>A CRÉDITO I<br>481<br>CIONES Y PAGO<br>CIONES Y PAGO<br>CITIVOS FIJOS GRAV<br>CITIVOS FIJOS GRAV<br>CITIVOS FIJOS GRAV<br>CITIVOS FIJOS GRAV<br>GRAVADOS TARIJA                                                                                     | 5<br>5 5 22%<br>5 5 22%<br>5 5 7 2%<br>5 5 0.00<br>5 5 0 5 2 2%<br>5 0 5 2 2%<br>5 0 5 2 2%<br>5 0 5 2 2%<br>5 0 5 2 2%<br>5 0 5 2 2%<br>5 0 5 2%<br>5 0 5 0 | ToTAI<br>GE<br>Trasláde<br>482<br>ÍODO QUE<br>TARIFA 12% (<br>12% (CON DE<br>ERECHO A CRI                                                                                                    | L IMP<br>ENERA<br>ese ca<br>DEC<br>(CON D<br>ERECHC           | DUESTO<br>ADO<br>ADO<br>CLARA<br>DERECHO A<br>O A CRÉDITI                            |              | MPUESTO<br>MES<br>Traslådes<br>del per<br>483<br>500<br>501<br>502<br>502                                                                                                    | A LIQ<br>ANTEI<br>e clara<br>iodo ai<br>+<br>+<br>+                                                                                   | UIDAR DEL<br>LIDR<br>npo 485 de<br>ción<br>nterior)<br>0.00<br>OR BRUTC           | IMPUESTIT<br>E (Minimo<br>484<br>0.00<br>0.00<br>0.00                               | VALOP<br>VALOF<br>510<br>511<br>512<br>513                                                                                                    | DAR El<br>campo<br>0.0<br>R NET<br>+<br>+                                                                                      | N IMP(<br>0 485<br>0 (VAL0<br>N/C)  | ESTO A LIQUI<br>EL PRÓXIMO N<br>(482 - 484)<br>R BRUTO -<br>0.00<br>0.00<br>0.00                                       | 0.00<br>IM<br>520<br>521<br>522<br>523                                       | 499<br>PUES<br>+<br>+<br>+                               | 07AL IMPUESTO A<br>UIDAR EN ESTE MES<br>SUMAR 483 + 454<br>0.00<br>TO GENERADO<br>0.00<br>0.00<br>0.00                                                                                                    |
| TOTAL TRANSFERENCIAS<br>GRAVADAS 12% A<br>CONTADO ESTE MES<br>480 0.00<br>RESUMEN DE ADQUISI<br>ADQUISICIONES Y PAGOS (EXC<br>CREDITO TIBLITARIO)<br>ADQUISICIONES LOCALES DE A<br>TRIBUTARIO)<br>TRAS ADQUISICIONES V PAGO<br>TRIBUTARIO)                                                                                                    | TOTAL TRANS<br>GRAVADDA<br>A CRÉDITO I<br>481<br>CIONES Y PAGO<br>CIUNES Y PAGO<br>CIUNES FIDO GRAV<br>DIS GRAVADOS TARIJA<br>GRAVADOS TARIJA<br>GRAVADOS TARIJA                                                                                                    | 5<br>FERENCIAS<br>5 12%<br>ISTE MES<br>0.00<br>IS DEL PERI<br>1005 TARIFA<br>12%<br>12%<br>05) GRAVADOS                                                                                                    | TotAl<br>GE<br>Trasiséd<br>482<br>EODO QUE<br>TARIFA 12% (<br>12% (CON DE<br>ERECHO A CRI<br>5 TARIFA 12%                                                                                         | E DEC<br>(CON D<br>ERECH)<br>ÉDITO                            | DEFECTION ADD<br>ADD<br>CLARA<br>DEFECTION A<br>CRÉDITION                            |              | MPUESTO<br>MES<br>Traslidesi<br>la d<br>del per<br>483<br>500<br>501<br>501<br>502<br>503<br>504                                                                                                    | A LIQ<br>ANTEI<br>e clara<br>iodo a<br>VAI<br>+<br>+<br>+<br>+                                                                        | UIDAR DEL<br>LIDAR<br>mpo 485 de<br>ción<br>uterior)<br>0.00<br>OR BRUTC          | IMPUESTIT<br>(Minimo<br>484<br>0.00<br>0.00<br>0.00<br>0.00<br>0.00                 | A LIQUI           STE MES           12% del (           480)           VALOF           510           511           512           513           514                                                                                                    | DAR El<br>campo<br>0.0<br>R NET<br>+<br>+<br>+<br>+                                                                            | N IMP(<br>0 485<br>0 (VALC<br>N/C)  | ESTO A LIQUI<br>EL PRÓXIMO A<br>(482 - 484)<br>R BRUTO -<br>0.00<br>0.00<br>0.00<br>0.00                               | 0.00<br>IM<br>520<br>521<br>522<br>523<br>523                                | 499<br>IPUES<br>+<br>+<br>+<br>+                         | 017AL IMPUESTO A<br>UIDAR EN ESTE MES<br>SUMAR 483 + 484<br>0.00<br>TO GENERADO<br>0.00<br>0.00<br>0.00<br>0.00<br>0.00                                                                                                    |
| TOTAL TRANSFERENCIAS<br>GRAVADAS 12% A<br>CONTADO ESTE MES<br>480 0.00<br>RESUMEN DE ADQUISI<br>ADQUISICIONES Y PAGOS (ERC<br>CRÉDITO TRIBUTARIO)<br>OTRAS ADQUISICIONES LOCALES DE A<br>TRIBUTARIO)<br>IMPORTACIONES DE SERVICIOS<br>IMPORTACIONES DE SERVICIOS<br>IMPORTACIONES DE BIENES (E)                                                                                                    | TOTAL TRANS<br>GRAVADDA<br>A CRÉDITO I<br>481<br>CLONES Y PAGC<br>LILIVE ACTIVOS FLIDO<br>S GRAVADOS TARIPA<br>GRAVADOS TARIPA<br>CLUME ACTIVOS FLID<br>LIDOS GRAVADOS TARIPA                                                                                                 | 5<br>5<br>5<br>5<br>5<br>5<br>5<br>5<br>5<br>5<br>5<br>5<br>5<br>5                                                                                                    | TotAl<br>GE<br>Trasidd<br>482<br>10DO QUE<br>TARIFA 12% (<br>CON DE<br>ERECHO A CRI<br>5 TARIFA 12%                                                                                               | E DEC                                                         | LLESTO<br>ADO<br>LAND<br>LAND<br>LAND<br>LAND<br>LAND<br>LAND<br>LAND<br>LAND        |              | HPUESTO<br>MES<br>Trasládesi<br>la d<br>del per<br>483<br>500<br>501<br>501<br>502<br>503<br>504<br>505                                                                                                    | A LIQ<br>ANTEI<br>eclara<br>iodo au<br>+<br>+<br>+<br>+<br>+<br>+                                                                     | UIDAR DEL<br>LIOR<br>mpo 485 de<br>ción<br>iterior)<br>0.00<br>OR BRUTO           | IMPUESTIC<br>(Minimo<br>484<br>0.00<br>0.00<br>0.00<br>0.00<br>0.00<br>0.00         | VALOF<br>VALOF<br>510<br>511<br>512<br>513<br>514<br>515                                                                                                    | Campo                                                                                                    | N IMP(<br>00 485<br>0 (VALC<br>N/C) | ESTO A LIQUI<br>EL PRÓXIMO N<br>(482 - 484)<br>R BRUTO -<br>0.00<br>0.00<br>0.00<br>0.00<br>0.00                       | 0.00<br>11M<br>520<br>521<br>522<br>523<br>524<br>525                        | 499<br>PUES<br>+<br>+<br>+<br>+<br>+<br>+                | COTAL IMPUESTO A<br>JUIDAR EN ESTE MES<br>SUMAR 483 + 484<br>C.00<br>TO GENERADO<br>0.00<br>0.00<br>0.00<br>0.00<br>0.00<br>0.00                                                                                                    |
| TOTAL TRANSFERENCIAS<br>GRAVADAS 12% A<br>CONTADO ESTE MES<br>480 0.00<br>RESUMEN DE ADQUISI<br>ADQUISICIONES Y PAGOS (EXC<br>CREDITO TRIBUTARIO)<br>ADQUISICIONES LOCALES DE A<br>TRIBUTARIO)<br>OTRAS ADQUISICIONES Y PAGO<br>TRIBUTARIO)<br>IMPORTACIONES DE SERVICIOS<br>IMPORTACIONES DE SERVICIOS FI<br>IMPORTACIONES DE ACTIVOS FI                                                                                                    | TOTAL TRANS<br>GRAVADA<br>A CRÉDITO I<br>481<br>CIONES Y PAGO<br>CITIVOS FIJOS GRAV<br>LUYE ACTIVOS FIJOS GRAV<br>CITIVOS FIJOS GRAVADOS TARIJE<br>GRAVADOS TARIJEA<br>CILIYE ACTIVOS FIJ<br>DOS GRAVADOS TARIJEA                                                             | 5<br>5<br>5<br>5<br>5<br>5<br>5<br>5<br>5<br>5<br>5<br>5<br>5<br>5                                                                                                    | TOTAI<br>GE<br>Traslade<br>482<br>10DO QUE<br>12% (CON DE<br>ERECHO A CRI<br>5 TARIFA 12%<br>5 TARIFA 12%                                                                                         | ENERA<br>ENERA<br>ese ca<br>EDEC<br>(CON D<br>ERECH(<br>ÉDITO | QUESTIO<br>JADO<br>ampo 429<br>Q.O<br>CLARA<br>DERECHO A<br>DERECHO A<br>O A CRÉDITU |              | HPUESTO<br>Traslideer<br>483<br>500<br>501<br>502<br>503<br>504<br>505<br>506                                                                                                    | A LIQ<br>ANTEI<br>edara<br>edara<br>fodo a<br>+<br>+<br>+<br>+<br>+<br>+<br>+<br>+                                                    | UIDAR DEL<br>LIOR<br>npo 485 de<br>ción<br>tterior)<br>0.00<br>OR BRUTO           | 1MPUESTIC<br>(Minimo<br>484<br>0.00<br>0.00<br>0.00<br>0.00<br>0.00<br>0.00         | DA LIQUIT<br>STE MES<br>12% del<br>480)<br>510<br>511<br>512<br>513<br>514<br>515<br>516                                                                                                    | DAR El<br>campo<br>0.0<br>R NET<br>+<br>+<br>+<br>+<br>+<br>+<br>+<br>+                                                        | 0 485<br>0 (VALC<br>N/C)            | ESTO A LIQUI<br>EL PRÓXIMO N<br>(482 - 484)<br>R BRUTO -<br>0.00<br>0.00<br>0.00<br>0.00<br>0.00                       | DAR EN<br>0.00<br>520<br>522<br>522<br>523<br>524<br>525                     | 499<br>PUES<br>+<br>+<br>+<br>+<br>+                     | 07AL IMPUESTO A<br>201DAR EN ESTE MES<br>SUMAR 483 + 454<br>0.00<br>CO GENERADO<br>0.00<br>0.00<br>0.00<br>0.00<br>0.00<br>0.00                                                                                                    |
| TOTAL TRANSFERENCIAS<br>GRAVADAS 12% A<br>CONTADO ESTE MES<br>480 0.00<br>RESUMEN DE ADQUISI<br>ADQUISICIONES Y PAGOS (EXC<br>CREDITO TIBUITARIO)<br>ADQUISICIONES LOCALES DE A<br>TRIBUTARIO)<br>OTRAS ADQUISICIONES V PAGO<br>TRIBUTARIO)<br>IMPORTACIONES DE SERVICIOS<br>IMPORTACIONES DE BIENES (EX<br>IMPORTACIONES DE BIENES (EX<br>IMPORTACIONES DE BIENES (EX                                                                                                    | TOTAL TRANS<br>GRAVADDA<br>A CRÉDITO I<br>481<br>CIONES Y PAGC<br>CIONES Y PAGC<br>CIUVE ACTIVOS FIJOS GRAVADOS TARIJA<br>GRAVADOS TARIJA<br>GRAVADOS TARIJA<br>CLUVE ACTIVOS FIJOS<br>CUVE ACTIVOS FIJOS                                                                     | 5<br>5 22%<br>5 12%<br>5 12%<br>5 12%<br>5 1000<br>5 1000<br>5 1000<br>1000<br>1000  | Trasidde<br>482<br>10DO QUE<br>TARIFA 12% (<br>12% (CON DE<br>ERECHO A CRI<br>5 TARIFA 12%<br>5 TARIFA 12%                                                                                        | EDEC<br>CON D<br>ERECHC                                       | LARA<br>DEFECCIÓN A<br>DEFECCIÓN A<br>DEFECCIÓN A<br>DA CRÉDITIO                     |              | MPUESTO<br>Trastides<br>la d<br>del per<br>483<br>500<br>500<br>500<br>500<br>500<br>500<br>500<br>500<br>500<br>50                                                                                                    | A LIQ<br>a el can<br>e eclara<br>iodo a<br>+<br>+<br>+<br>+<br>+<br>+<br>+<br>+<br>+<br>+<br>+                                        | UIDAR DEL<br>LIDR<br>mpo 485 de<br>ción<br>nterior)<br>0.00<br>.OR BRUTC          | IMPUESTIT<br>(Minimo<br>484<br>0.00<br>0.00<br>0.00<br>0.00<br>0.00<br>0.00<br>0.00 | D A LIQUIT<br>STE MES<br>12% del<br>480)<br>510<br>511<br>512<br>513<br>514<br>515<br>516<br>517                                                                                                    | DAR EI<br>campo<br>0.0<br>R NET<br>+<br>+<br>+<br>+<br>+<br>+<br>+<br>+<br>+                                                   | 0 485<br>0 (VALC<br>N/C)            | ESTO A LIQUI<br>EL PRÓXIMO A<br>(482 - 484)<br>R BRUTO -<br>0.00<br>0.00<br>0.00<br>0.00<br>0.00<br>0.00<br>0.00       | DAR EN<br>0.00<br>1M<br>520<br>521<br>522<br>522<br>523<br>525               | 499<br>PUES<br>+<br>+<br>+<br>+<br>+                     | UTAL IMPUESTO A<br>SUIDAR EN ESTE MES<br>SUMAR 483 + 484<br>0.00<br>TO GENERADO<br>0.00<br>0.00<br>0.00<br>0.00<br>0.00                                                                                                    |
| TOTAL TRANSFERENCIAS<br>GRAVADAS 12% A<br>CONTADO ESTE MES<br>480 0.00<br>RESUMEN DE ADQUISI<br>ADQUISICIONES Y PAGOS (ERC<br>CRÉDITO TRIBUTARIO)<br>OTRAS ADQUISICIONES V CALES DE A<br>TRIBUTARIO)<br>OTRAS ADQUISICIONES Y PAGO<br>IMPORTACIONES DE SERVICIOS<br>IMPORTACIONES DE BIENES (EN<br>IMPORTACIONES DE BIENES (EN<br>ADQUISICIONES Y PAGOS (INCI<br>ADQUISICIONES Y PAGOS (INCI                                                                                                    | TOTAL TRANS<br>GRAVADA<br>A CRÉDITO I<br>481<br>CIONES Y PAGO<br>CITIVOS FIJOS GRAV<br>CITIVOS FIJOS GRAV<br>CITIVOS FIJOS GRAVADOS TARIJA<br>GRAVADOS TARIJA<br>GRAVADOS TARIJA<br>CILIVE ACTIVOS FIJOS<br>CILIVE ACTIVOS FIJOS<br>CONTRIBUYENTES F                          | S<br>FERENCIAS<br>5 12%<br>5 STE MES<br>0.00<br>IS DEL PERI<br>5) GRAVADOS 1<br>ADOS TARIFA :<br>12%<br>12%<br>05) GRAVADOS 1<br>12%<br>12%<br>12%<br>12%<br>12%<br>12%<br>12%<br>12                                                                                                    | TotAl<br>GE<br>Traslåde<br>482<br>10DO QUE<br>1ARIFA 12% (<br>12% (CON DE<br>ERECHO A CRI<br>5 TARIFA 12%<br>5 TARIFA 12%                                                                         | L IMP<br>ENERA<br>ese Ga<br>(CON C<br>ERECH)                  | UESTO<br>ADO<br>ampo 429<br>CLARA<br>DERECHO A<br>O A CRÉDITI                        |              | HPUESTO<br>Traslidee<br>la d<br>del per<br>483<br>500<br>500<br>500<br>500<br>500<br>500<br>500<br>500<br>500<br>50                                                                                                    | A LIQ<br>ANTEI ANTEI<br>e dara<br>edara<br>edara<br>edara<br>toda al<br>+<br>+<br>+<br>+<br>+<br>+<br>+<br>+<br>+<br>+<br>+<br>+<br>+ | UIDAR DEL<br>LIOR<br>mpo 485 de<br>ción<br>uterior)<br>0.00<br>OR BRUTO           | IMPUESTIC<br>(Minimo<br>484<br>0.00<br>0.00<br>0.00<br>0.00<br>0.00<br>0.00<br>0.00 | D A LIQUID<br>STE MES<br>12% del (<br>480)<br>510<br>511<br>512<br>513<br>514<br>515<br>516<br>515<br>516<br>517<br>518                                                                                                    | DAR El<br>campo<br>0.0<br>C NET<br>+<br>+<br>+<br>+<br>+<br>+<br>+<br>+<br>+<br>+<br>+                                         | 0 485<br>N/C)                       | ESTO A LIQUI<br>EL PRÓXIMO N<br>(482 - 484)<br>R BRUTO -<br>0.00<br>0.00<br>0.00<br>0.00<br>0.00<br>0.00<br>0.00<br>0. | 0.00<br>10<br>520<br>522<br>523<br>523<br>523                                | 499<br>PUES<br>+<br>+<br>+<br>+<br>+                     | TOTAL IMPUESTO A<br>UIDAR EN ESTE MES<br>SUMAR 483 + 484<br>0.00<br>TO GENERADO<br>0.00<br>0.00<br>0.00<br>0.00<br>0.00<br>0.00<br>0.00                                                                                                    |
| TOTAL TRANSFERENCIAS<br>GRAVADAS 12% A<br>CONTADO ESTE MES<br>480 0.00<br>RESUMEN DE ADQUISI<br>ADQUISICIONES Y PAGOS (ENC<br>CREDITO THEUTARIO)<br>ADQUISICIONES LOCALES DE A<br>CREDITO THEUTARIO)<br>IMPORTACIONES DE SERVICIOS<br>IMPORTACIONES DE SERVICIOS<br>IMPORTACIONES DE SERVICIOS<br>IMPORTACIONES DE BIENES (IN<br>IMPORTACIONES DE BIENES (IN<br>ADQUISICIONES Y PAGOS (INCL<br>ADQUISICIONES Y PAGOS (INCL<br>ADQUISICIONES REALIZADAS A                                                                                                    | TOTAL TRANS<br>GRAVADDA<br>A CRÉDITO I<br>481<br>CIONES Y PAGO<br>CITIVOS FIJOS GRAVADOS TARIJ<br>OS GRAVADOS TARIJA<br>GRAVADOS TARIJA<br>CILIVE ACTIVOS FIJOS<br>CILIVE ACTIVOS FIJOS<br>CONTRIBUYENTES FI                                                                  | S S FERENCIAS S 12% STE MES 0.00 S DEL PERI S GRAVADOS TARIFA ADOS TARIFA ADOS TARIFA 12% CS) GRAVADOS UFA 12% DS) GRAVADOS UFA 12% UFA 12% UF                                                                                                    | TOTAI<br>GE<br>Traslåde<br>482<br>10DO QUE<br>12% (CON DE<br>ERECHO A CRI<br>5 TARIFA 12%<br>5 TARIFA 12%                                                                                         | EDECCIÓN D                                                    | QUESTO<br>ADO<br>IMINO 429<br>CLARA<br>DEFRECHO A<br>O A CRÉDITO                     |              | MPUESTO<br>Traslides<br>Traslides<br>500<br>500<br>500<br>500<br>500<br>500<br>500<br>500<br>500<br>50                                                                                                    | A LIQ<br>ANTEI<br>e el cara<br>iodo au<br>+ +<br>+<br>+<br>+<br>+<br>+<br>+<br>+<br>+<br>+<br>+<br>+<br>+<br>+<br>+                   | UIDAR DEL<br>LEOR<br>mpo 485 de<br>ción<br>nerior)<br>0.00<br>OR BRUTO            | 1MPUESTIC<br>(Minimo<br>484<br>0.00<br>0.00<br>0.00<br>0.00<br>0.00<br>0.00<br>0.00 | D A LIQUID<br>STE MES<br>12% del 4<br>510<br>510<br>511<br>512<br>513<br>514<br>515<br>516<br>517<br>518<br>519                                                                                                    | DAR El<br>campo<br>2.0<br>2 NET<br>4<br>4<br>4<br>4<br>4<br>4<br>4<br>4<br>4<br>4<br>4<br>4<br>4<br>4<br>4<br>4<br>4<br>4<br>4 | N IMP                               | ESTO A LIQUI<br>EL PRÓXIMO N<br>(482 - 484)<br>R BRUTO -<br>0.00<br>0.00<br>0.00<br>0.00<br>0.00<br>0.00<br>0.00<br>0. | DAR EN<br>0.00<br>520<br>521<br>522<br>523<br>524<br>525                     | 499<br>PUES<br>+<br>+<br>+<br>+<br>+<br>+                | 01AL IMPUESTO A<br>UIDAR EN ESTE MES<br>SUMAR 483 + 484<br>0.00<br>TO GENERADO<br>0.00<br>0.00<br>0.00<br>0.00<br>0.00<br>0.00<br>0.00<br>0.00<br>0.00<br>0.00                                                                                                    |
| TOTAL TRANSFERENCIAS<br>GRAVADAS 12% A<br>CONTADO ESTE MES<br>480 0.00<br>RESUMEN DE ADQUIST<br>ADQUISICIONES Y PAGOS (EXC<br>CEDITO TRIBUTARIO)<br>ADQUISICIONES LOCALES DE A<br>FRIBUTARIO)<br>OTRAS ADQUISICIONES V PAGO<br>TRIBUTARIO)<br>IMPORTACIONES DE SERVICIOS<br>IMPORTACIONES DE BIENES (EX<br>IMPORTACIONES DE BIENES (EX<br>ADQUISICIONES DE BIENES (EX<br>ADQUISICIONES Y PAGOS (INCL<br>ADQUISICIONES Y PAGOS (INCL<br>ADQUISICIONES Y PAGOS (INCL<br>ADQUISICIONES NO GOIETO DE                                                                                                    | TOTAL TRANS<br>GRAVADDA<br>A CRÉDITO I<br>481<br>CIONES Y PAGC<br>CIONES Y PAGC<br>CIUVE ACTIVOS FUDO<br>GRAVADOS TARIFA<br>GRAVADOS TARIFA<br>CLUVE ACTIVOS FUD<br>DOS GRAVADOS TARIFA<br>CLUVE ACTIVOS FUD<br>UVE ACTIVOS FUD<br>UVE ACTIVOS FUD<br>SOS<br>CONTRIBUYENTES F | S     S                                                                                                    | Trasidde<br>482<br>10DO QUE<br>TARIFA 12% (<br>12% (CON DE<br>ERECHO A CRI<br>5 TARIFA 12%<br>5 TARIFA 12%                                                                                        | E DEC<br>(CON D<br>ÉDITO                                      | UESTO<br>ADO<br>Impo 429<br>CLARA<br>DERECHO A<br>O A CRÉDITO                        |              | HPUESTO<br>Trastidees<br>ta d<br>ta d<br>ta d<br>ta d<br>ta d<br>ta d<br>ta d<br>ta d                                                                                                    | A LIQ<br>ANTEI<br>e clara<br>iodo ai<br>iodo ai<br>+<br>+<br>+<br>+<br>+<br>+<br>+<br>+<br>+<br>+<br>+<br>+<br>+<br>+<br>+            | UIDAR DEL<br>LIOR<br>mpo 485 de<br>ción<br>nterior)<br>0.00<br>.OR BRUTO          | IMPUESTIC<br>(Minimo<br>484<br>0.00<br>0.00<br>0.00<br>0.00<br>0.00<br>0.00<br>0.00 | D A LIQUID<br>STE MS5<br>12% del<br>480)<br>510<br>511<br>512<br>512<br>512<br>512<br>512<br>513<br>514<br>515<br>516<br>517<br>518<br>519<br>519                                                                                                    | Campo<br>C.C<br>R NET<br>+<br>+<br>+<br>+<br>+<br>+<br>+<br>+<br>+<br>+<br>+<br>+<br>+                                         | 0 485<br>0 (VALC<br>N/C)            | ESTO A LIQUI<br>EL PRÓXIMO A<br>(482 - 484)<br>R BRUTO -<br>0.00<br>0.00<br>0.00<br>0.00<br>0.00<br>0.00<br>0.00<br>0. | DAR EN<br>0.00<br>1M<br>520<br>522<br>522<br>523<br>523<br>523<br>525<br>525 | 499<br>PUES<br>+<br>+<br>+<br>+<br>+                     | 01AL IMPUESTO A<br>UIDAR EN ESTE MES<br>SUMAR 483 + 484<br>0.00<br>TO GENERADO<br>0.00<br>0.00<br>0.00<br>0.00<br>0.00<br>0.00<br>0.00<br>0.00<br>0.00                                                                                                    |
| TOTAL TRANSFERENCIAS<br>GRAVADAS 12% A<br>CONTADO ESTE MES<br>480 0.00<br>RESUMEN DE ADQUISI<br>ADQUISICIONES Y PAGOS (EXC<br>CRÉDITO TRIBUTARIO)<br>OTRAS ADQUESICIONES V PAGO<br>TRIBUTARIO)<br>OTRAS ADQUESICIONES Y PAGO<br>IMPORTACIONES DE BIENES (EN<br>IMPORTACIONES DE BIENES (EN<br>IMPORTACIONES DE BIENES (EN<br>ADQUISICIONES V PAGOS (INCL<br>ADQUISICIONES Y PAGOS (INCL<br>ADQUISICIONES Y PAGOS (INCL<br>ADQUISICIONES V PAGOS (INCL<br>ADQUISICIONES NO ADIETO DE<br>ADQUISICIONES NO ADIETO DE<br>ADQUISICIONES EXENTAS DEL F                                                                                                    | TOTAL TRANS<br>GRAVADDA<br>A CRÉDITO I<br>481<br>CIONES Y PAGO<br>CITIVOS FIJOS GRAV<br>DIS GRAVADOS TARIJA<br>GRAVADOS TARIJA<br>GRAVADOS TARIJA<br>CILIVE ACTIVOS FIJOS<br>CONTRIBUYENTES FI<br>GOS<br>IVA                                                                  | S<br>FERENCIAS<br>5 12%<br>ISTE MES<br>0.00<br>IS DEL PERI<br>0.00<br>IS DEL PERI<br>1000<br>S) GRAVADOS TARIFA<br>12%<br>(SIN DI<br>12%<br>DS) GRAVADOS TARIFA<br>12%<br>DS) GRAVADOS TARIFA<br>10%<br>DS) GRAVADOS TARIFA<br>10%<br>DS) GRAVADOS TARIFA<br>10%<br>DS) GRAV                                                                                                    | TOTAL<br>GE<br>Traslåde<br>482<br>10DO QUE<br>TARIFA 12% (<br>12% (CON DE<br>ERECHO A CRI<br>5 TARIFA 12%<br>5 TARIFA 12%                                                                         | EDEC                                                          | PUESTO<br>ADO<br>ampo 429<br>CLARA<br>DERECHO A<br>O A CRÉDITO                       |              | HPUESTO<br>Is di<br>la di<br>la di | A LIQ<br>ANTEI<br>e clara<br>fodo a<br>t<br>+<br>+<br>+<br>+<br>+<br>+<br>+<br>+<br>+<br>+<br>+<br>+<br>+<br>+<br>+<br>+<br>+<br>+    | UIDAR DEL<br>LIOR<br>mpo 485 de<br>ción<br>0.00<br>OR BRUTO                       | IMPUESTIC<br>(Minimo<br>484<br>0.00<br>0.00<br>0.00<br>0.00<br>0.00<br>0.00<br>0.00 | D A LIQUID           STE MES           STE MES           12% del           \$100           \$100           \$11           \$12           \$10           \$11           \$12           \$11           \$12           \$11           \$12           \$11           \$12           \$12           \$13           \$14           \$15           \$16           \$17           \$18           \$19           \$41 | Campo                                                                                                    | N IHP                               | ESTO A LIQUI<br>EL PRÓXIMO N<br>(482 - 484)<br>0.00<br>0.00<br>0.00<br>0.00<br>0.00<br>0.00<br>0.00<br>0               | DAR EN<br>0.00<br>520<br>522<br>523<br>524<br>525<br>525                     | 1<br>499<br>PUES<br>+<br>+<br>+<br>+<br>+<br>+<br>+<br>+ | 01AL IMPUESTO A<br>201DAR EN ESTE MES<br>SUMAR 483 + 484<br>0.00<br>TO GENERADO<br>0.00<br>0.00<br>0.00<br>0.00<br>0.00<br>0.00<br>0.00<br>0.00                                                                                                    |
| TOTAL TRANSFERENCIAS<br>GRAVADAS 12% A<br>CONTADO ESTE MES<br>480 0.00<br>RESUMEN DE ADQUISI<br>ADQUISICIONES Y PAGOS (EXC<br>CREDITO THEUTARIO)<br>ADQUISICIONES LOCALES DE A<br>CREDITO THEUTARIO)<br>IMPORTACIONES DE SERVICIOS<br>IMPORTACIONES DE SERVICIOS<br>IMPORTACIONES DE BIENES (EX<br>IMPORTACIONES DE BIENES (EX | TOTAL TRANS<br>GRAVADDA<br>A CRÉDITO I<br>481<br>CIONES Y PAGO<br>CIUNOS FIJOS GRAVADOS TARIJ<br>CIUNOS FIJOS GRAVADOS TARIJA<br>GRAVADOS TARIJA<br>CIUNE ACTIVOS FIJOS<br>CONTRIBUYENTES F<br>GOS<br>TVA<br>AGO DE IVA<br>FOR COMPENSAR P                                    | S         5           FERENCIAS         5 12%           STE MES         0.00           IS DEL PERI         5           STADOS TARIFA         1           ADOS TARIFA         1           12%         5           US DEL PERI         1           ADOS TARIFA         1           12%         5           USA DATA         1           12%         5           USA DATA         1           12%         5           USA DATA         1           12%         5           USA RAVADOS TARIFA         1           12%         5           USA RAVADOS TARIFA         1           12%         5           SCARVADOS TARIFA         1           12%         5           STARVADOS TARIFA         1           12%         1           STARVADOS TARIFA         1           STARVADOS TARIFA         1           STARVADOS TARIFA         1           STARVADOS TARIFA         1           STARVADOS TARIFA         1           STARVADOS TARVADOS TARVADOS         1           STARVADOS TARVADOS TARVADOS                                                                                                    | TOTAI<br>GE<br>Traslåde<br>1482<br>12% (CON DE<br>ERECHO A CRI<br>5 TARIFA 12%<br>5 TARIFA 12%<br>5 TARIFA 0%<br>6 TARIFA 0%                                                                      | L IMP<br>ENERA<br>ESECA<br>(CON D<br>ERECH<br>ÉDITO           | CLEARA                                                                               |              | MPUESTO<br>Traslides<br>la d<br>la d<br>la d<br>la d<br>la d<br>la d<br>la d<br>la d                                                                                                    | A LIQ<br>ANTEI<br>e clara<br>iodo a<br>+<br>+<br>+<br>+<br>+<br>+<br>+<br>+<br>+<br>+<br>+<br>+<br>+<br>+<br>+<br>+<br>+<br>+         | UIDAR DEL<br>LEOR<br>mpo 485 de<br>ción<br>0.00<br>OR BRUTO                       | IMPUESTIC<br>(Minimo<br>484<br>0.00<br>0.00<br>0.00<br>0.00<br>0.00<br>0.00<br>0.00 | D A LIQUID<br>STE MES<br>12% del el<br>510<br>510<br>511<br>512<br>513<br>514<br>515<br>516<br>515<br>516<br>517<br>518<br>519<br>541<br>542<br>543                                                                                                    | Campo                                                                                                    | N IMP                               | ESTO A LIQUI<br>EL PRÓXIMO N<br>(482 - 484)<br>R BRUTO -<br>0.00<br>0.00<br>0.00<br>0.00<br>0.00<br>0.00<br>0.00<br>0. | DAR EN<br>0.00<br>520<br>522<br>523<br>524<br>525<br>525                     | 499<br>IPUES<br>+<br>+<br>+<br>+<br>+<br>+               | 01AL IMPUESTO A<br>UUDAR EN ESTE MES<br>SUMAR 483 + 484<br>.0.00<br>.000<br>.0.00<br>.0.00<br>.0.00<br>.0.00<br>.0.00<br>.0.00<br>.0.00<br>.0.00<br>.0.00<br>.0.00<br>.0.00<br>.0.00                                                                                                    |
| TOTAL TRANSFERENCIAS<br>GRAVADAS 12% A<br>CONTADO ESTE MES           480         0.00           RESUMEN DE ADQUIST<br>(EDITO TRIBUTARIO)         0.00           RESUMEN DE ADQUIST<br>(EDITO TRIBUTARIO)         0.00           ADQUISICIONES Y PAGOS (EXC<br>(EDITO TRIBUTARIO)         0.00           OTRAS ADQUISICIONES Y PAGO<br>(TRIBUTARIO)         0.00           IMPORTACIONES DE SERVICIOS<br>IMPORTACIONES DE SERVICIOS<br>IMPORTACIONES DE BIENES (ED<br>IMPORTACIONES DE BIENES (ED<br>IMPORTACIONES DE BIENES (ED<br>ADQUISICIONES Y PAGOS (INCL<br>ADQUISICIONES Y PAGOS (INCL<br>ADQUISICIONES NO OBJETO DE<br>ADQUISICIONES NO OBJETO DE<br>ADQUISICIONES NO OBJETO DE<br>NOTAS DE CRÉDITO TARIFA 0%<br>NOTAS DE CRÉDITO TARIFA 129                                                                                                    | TOTAL TRANS<br>GRAVADDA<br>A CRÉDITO I<br>481<br>CIONES Y PAGC<br>CIONES Y PAGC<br>CITVOS FIJOS GRAV<br>DIS GRAVADOS TARIFA<br>GRAVADOS TARIFA<br>CLUYE ACTIVOS FIJOS<br>CUYE ACTIVOS FIJOS<br>CONTRIBUYENTES F<br>GOS<br>IVA<br>POR COMPENSAR P<br>6 POR COMPENSAR           | S           FERENCIAS<br>5 12%           0.00           ISTEMES           0.00           IS DEL PERI           ADOS TARIFA           12%           12%           DS) GRAVADOS TARIFA           ISA 12% (SIN DI           12%           DS) GRAVADOS TARIFA           ISA 12%           DS) GRAVADOS TARIFA           ISE           DS) GRAVADOS TARIFA           RÓXIMO MES (PRÓXIMO MES (PRÓXIMO ME                                                                                                    | Trasiláde<br>482<br>482<br>10DO QUE<br>TARIFA 12% (<br>12% (CON DE<br>ERECHO A CRI<br>5 TARIFA 12%<br>5 TARIFA 12%<br>5 TARIFA 0%<br>6 TARIFA 0%<br>10 FORMATIVO<br>(INFORMATIVO<br>(INFORMATIVO) | E DECC<br>(CON C<br>ERECHC<br>ÉDITO                           | LUESTO<br>ADO<br>Impo 429<br>CLARA<br>DEFECHO A<br>O A CRÉDITO                       |              | HPUESTO<br>add per<br>483<br>500<br>501<br>502<br>502<br>503<br>505<br>505<br>505<br>505<br>505<br>505<br>505                                                                                                    | A LIQ<br>ANTES<br>eclars<br>fodo a<br>+<br>+<br>+<br>+<br>+<br>+<br>+<br>+<br>+<br>+<br>+<br>+<br>+<br>+<br>+<br>+<br>+<br>+<br>+     | UIDAR DEL<br>LIOR<br>mpo 485 de<br>ción<br>                                       | IMPUESTIC<br>(Minimo<br>484<br>0.00<br>0.00<br>0.00<br>0.00<br>0.00<br>0.00<br>0.00 | D A LIQUIT<br>STE MES<br>127% del<br>4800<br>510<br>511<br>512<br>512<br>512<br>512<br>512<br>512<br>513<br>514<br>515<br>515<br>515<br>515<br>515<br>516<br>517<br>518<br>519<br>541<br>541<br>542<br>544                                                                                                    | DAR El<br>campo<br>0.0<br>R NET<br>+<br>+<br>+<br>+<br>+<br>+<br>+<br>+<br>+<br>+<br>+<br>+<br>+<br>-                          | N IMP(<br>0 485<br>0 (VALC<br>N/C)  | ESTO A LIQUI<br>EL PRÓXIMO A<br>(482 - 484)<br>R BRUTO -<br>0.00<br>0.00<br>0.00<br>0.00<br>0.00<br>0.00<br>0.00<br>0. | DAR EN<br>0.00<br>1M<br>520<br>522<br>523<br>523<br>523<br>524<br>525<br>529 | 499<br>IPUES<br>+<br>+<br>+<br>+<br>+                    | UIDAR EN ESTE MES<br>SUIMAR 483 + 484<br>COUDAR EN ESTE MES<br>COUDAR EN ESTE MES<br>COUDAR EN |

| FACTOR DE PROPORCIONALIDAD PAR                   | A CRÉDITO TRIBUTARIO                                                                                                    | (411+412+415+416+417+418) / 419 | 563  |      | 0.00 |  |
|--------------------------------------------------|----------------------------------------------------------------------------------------------------|---------------------------------|------|------|------|--|
| CRÉDITO TRIBUTARIO APLICABLE EN<br>CONTABILIDAD) | ESTE PERÍODO (DE ACUERDO AL FACTOR DE PROPORCIONALIDAD O A SU                                                                                                   | (520+521+523+524+525) x 563     | 564  | -    | 0.00 |  |
| <b>RESUMEN IMPOSITIVO:</b>                       | AGENTE DE PERCEPCIÓN DEL IMPUESTO AL VALOR AG                                                                                                    | REGADO                          |      |      |      |  |
| IMPUESTO CAUSADO (SI DIFERENCIA                  | CAMPO 499 - 564 ES MAYOR QUE CERD)                                                                                                    |                                 | 601  | -    | 0.00 |  |
| CRÉDITO TRIBUTARIO APLICABLE EN                  | 602                                                                                                    | -                               | 0.00 |      |      |  |
| (•) SALDO CRÉDITO                                | (+) SALDO CRÉDITO<br>POR ADQUISICIONES E IMPORTACIONES (TRASIADA EL CAMPO 615 DE LA DECLARACIÓN DEL PERÍODO ANTERIOR)                                           |                                 |      |      |      |  |
| ANTERIOR                                         | TRIBUTARIO DEL MES<br>ANTERIOR POR RETENCIONES EN LA FUENTE DE IVA QUE LE HAN SIDO EFECTUADAS (TRASLADA EL CAMPO 617 DE LA DECLARACIÓN DEL<br>PERÍODO ANTERIOR) |                                 |      |      |      |  |
| (• ) RETENCIONES EN LA FUENTE DE 1               | VA QUE LE HAN SIDO EFECTUADAS EN ESTE PERÍODO                                                                                                    |                                 | 609  | (•)  | 0.00 |  |
| (+) AJUSTE POR IVA DEVUELTO E IVA                | RECHAZADO IMPUTABLE AL CRÉDITO TRIBUTARIO EN EL MES (POR CONCEPTO DE D                                                                                          | EVOLUCIONES DE IVA)             | 611  | ٠    | 0.00 |  |
| (+) AJUSTE POR IVA DEVUELTO E IVA                | RECHAZADO IMPUTABLE AL CRÉDITO TRIBUTARIO EN EL MES (POR CONCEPTO DE RI                                                                                         | ETENCIONES EN LA FUENTE DE IVA) | 612  | +    | 0.00 |  |
| (+) AJUSTE POR IVA DEVUELTO POR                  | DTRAS INSTITUCIONES DEL SECTOR PÚBLICO IMPUTABLE AL CRÉDITO TRIBUTARIO E                                                                                        | N EL MES                        | 613  | +    | 0.00 |  |
| SALDO CRÉDITO                                    | SALDO CRÉDITO POR ADQUISICIONES E IMPORTACIONES<br>TRIBUȚARIO PARA EL<br>PRÔXIMO MES POR RETENCIONES EN LA FUENTE DE IVA QUE LE HAN SIDO EFECTUADAS             |                                 |      |      |      |  |
| PRÓXIMO MES                                      |                                                                                                    |                                 |      |      |      |  |
| SUBTOTAL A PAGAR                                 | SI 601-602-605-607-609+611+612+613 > 0                                                                                                    | 619                             | -    | 0.00 |      |  |
| IVA PRESUNTIVO DE SALAS DE JUEGO                 | (BINGO MECÁNICOS) Y OTROS JUEGOS DE AZAR (APLICA PARA EJERCICIOS ANTERIO                                                                                        | DRES AL 2013)                   | 621  | +    | 0.00 |  |
| TOTAL IMPUESTO A PAGAR POR P                     | ERCEPCIÓN                                                                                                    | (619 + 621)                     | 699  | -    | 0.00 |  |
| AGENTE DE RETENCIÓN                              | DEL IMPUESTO AL VALOR AGREGADO                                                                                                    |                                 |      |      |      |  |
| RETENCIÓN DEL 10%                                |                                                                                                    |                                 | 721  | ٠    | 0.00 |  |
| RETENCIÓN DEL 20%                                |                                                                                                    |                                 | 723  | ٠    | 0.00 |  |
| RETENCIÓN DEL 30%                                |                                                                                                    |                                 | 725  | ٠    | 0.00 |  |
| RETENCIÓN DEL 70%                                |                                                                                                    |                                 | 727  | ٠    | 0.00 |  |
| RETENCIÓN DEL 100%                               |                                                                                                    |                                 | 729  | +    | 0.00 |  |
| TOTAL IMPUESTO RETENIDO                          |                                                                                                    | (721+723+725+727+729)           | 799  | -    | 0.00 |  |
| DEVOLUCIÓN PROVISIONAL DE IVA M                  | EDIANTE COMPENSACIÓN CON RETENCIONES EFECTUADAS                                                                                                    |                                 | 800  | •    | 0.00 |  |
| TOTAL IMPUESTO A PAGAR POR RETE                  | NCIÓN                                                                                                    | (799-800)                       | 801  | -    | 0.00 |  |
|                                                  |                                                                                                    |                                 |      |      |      |  |
| TOTAL CONSOLIDADO DE IMPUES                      | TO AL VALOR AGREGADO                                                                                                    | (699+ 801)                      | 859  | -    | 0.00 |  |
|                                                  |                                                                                                    |                                 |      |      |      |  |
| PAGO PREVID (INFORMATIVO)                        |                                                                                                    |                                 | 890  |      | 0.00 |  |
|                                                  |                                                                                                    |                                 |      |      |      |  |

| VALORES A PAGAR Y FORMA DE PAGO (LUEGO DE IMPUTACIÓN AL PAGO EN DECLARACIONES SUSTITUTIVAS) |     |     |      |  |  |  |  |  |  |
|---------------------------------------------------------------------------------------------|-----|-----|------|--|--|--|--|--|--|
| TOTAL IMPUESTO A PAGAR. 859-698                                                             | 902 | +   | 0.00 |  |  |  |  |  |  |
| INTERÉS POR MORA                                                                            | 903 | +   | 0.00 |  |  |  |  |  |  |
| MUTA                                                                                        | 904 | +   | 0.00 |  |  |  |  |  |  |
| TOTAL PAGADO                                                                                | 999 | -   | 0.00 |  |  |  |  |  |  |
| MEDIANTE CHEQUE, DÉBITO BANCARIO, EFECTIVO U OTRAS FORMAS DE PAGO                           | 905 | USD | 0.00 |  |  |  |  |  |  |
| MEDIANTE COMPENSACIONES                                                                     | 906 | USD | 0.00 |  |  |  |  |  |  |
| MEDIANTE NOTAS DE CRÉDITO                                                                   | 907 | USD | 0.00 |  |  |  |  |  |  |
| MEDIANTE TÍTULOS DEL BANCO CENTRAL (TBC)                                                    | 925 | USD | 0.00 |  |  |  |  |  |  |

| DETALLE DE NOTAS DE CRÉDITO CARTULARES |                |         |                     | DETALLE DE NOTAS DE CRÉDITO<br>DESMATERIALIZADAS |                     | DETALLE DE COMPENSACIONES |            |             |          | TÍTULOS DEL BANCO CENTRAL |          |                         |          |               |
|----------------------------------------|----------------|---------|---------------------|--------------------------------------------------|---------------------|---------------------------|------------|-------------|----------|---------------------------|----------|-------------------------|----------|---------------|
| 908                                    | N/C No         | 910     | N/C No              | 912                                              | N/C No              |                           |            |             | 916      | Resol No.                 | 918      | Resol No.               |          |               |
| 909                                    | USD 0.00       | 911     | USD 0.00            | 913                                              | USD 0.00            | 915                       | USD        | 0.00        | 917      | USD 0.0                   | 0 919    | USD 0.00                | 920      | USD 0.00      |
|                                        | DECLARD QUI    | LOS DAT | OS PROPORCIONADOS E | N ESTE D                                         | OCUMENTO SON EXACTO | DS Y VER                  | DADEROS, P | DR LO QUE / | ASUMO LA | A RESPONSABILIDAD I       | egal que | DE ELLA SE DERIVEN (Art | . 101 de | blrti)        |
| 198                                    | CÉDULA DE IDEI | TIDAD O | No. DE PASAPORTE    |                                                  |                     |                           | 96465454   | 199         | RUC No.  |                           |          |                         |          | 1714264189001 |

|      | La presente información reposa | La presente información reposa en la base de datos del SRI, conforme la declaración realizada por el contribuyente |                   |        |  |  |  |  |  |  |
|------|--------------------------------|----------------------------------------------------------------------------------------------------|-------------------|--------|--|--|--|--|--|--|
|      | CÓDIGO VERIFICADOR             | NÚMERO SERIAL                                                                                                    | FECHA RECAUDACIÓN | Página |  |  |  |  |  |  |
| 回激线系 | SRIDEC2016005784004            | 871207158391                                                                                                    | 10/06/2016        | 3      |  |  |  |  |  |  |

La declaración al final, tiene dos distintivos que le permiten verificar su validez:

Código QR: Es un sistema de código de barras o puntos que valida la declaración; para su confirmación de validez, se escanea el código QR a través de un lector de códigos desde un teléfono inteligente. Se presentará la información de la declaración registrada en el SRI con los siguientes datos: número de identificación, razón social, código, período fiscal, impuesto, número serial, fecha de declaración, tipo, fecha de generación, impuesto causado, total a pagar y total pagado.

|      | La presente información reposa | La presente información reposa en la base de datos del SRI, conforme la declaración realizada por el contribuyente |                   |        |  |  |  |  |  |
|------|--------------------------------|----------------------------------------------------------------------------------------------------|-------------------|--------|--|--|--|--|--|
|      | CÓDIGO VERIFICADOR             | NÚMERO SERIAL                                                                                                    | FECHA RECAUDACIÓN | Página |  |  |  |  |  |
| 自然怨乐 | SRIDEC201600000549             | 870100318325                                                                                                    | 03/06/2016        | 1      |  |  |  |  |  |

Código Verificador: se trata de una serie de números y letras que certifican la declaración; y para confirmar su validez, se ingresa el código verificar y el número de identificación en la web a través del link: <u>https://goo.gl/yOSZns</u>. Se presentará la información de la declaración registrada en el SRI con los siguientes datos: número de identificación, razón social, código, período fiscal, impuesto, número serial, fecha de declaración, tipo, fecha de generación, impuesto causado, total a pagar y total pagado.

|      | La presente información reposa | La presente información reposa en la base de datos del SRI, conforme la declaración realizada por el contribuyente |                   |        |  |  |  |  |  |
|------|--------------------------------|----------------------------------------------------------------------------------------------------|-------------------|--------|--|--|--|--|--|
|      | CÓDIGO VERIFICADOR             | NÚMERO SERIAL                                                                                                    | FECHA RECAUDACIÓN | Página |  |  |  |  |  |
| 自然認知 | SRIDEC201600000549             | 870100318325                                                                                                    | 03/06/2016        | 1      |  |  |  |  |  |

Ambos códigos le permiten confirmar la validez de los documentos y su registro en la base de datos del SRI. De tal forma que ya no es necesario que los contribuyentes se dirijan a

las ventanillas del SRI para certificar su declaración puesto que lo puede hacer desde su ordenador o celular las 24 horas del día, los 365 días del año.

• Consulta y reimpresión de CEP:

De igual manera para consultar o realizar una reimpresión del CEP, del Menú, despliega la opción Declaraciones/Consulta y reimpresión de Comprobantes Electrónicos para Pago (CEP):

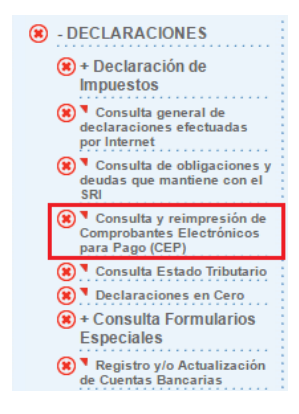

Se desplegará la siguiente pantalla, en donde deberá escoger el respectivo Año, Período e Impuesto que requiere y selecciona "*Consultar*":

| Consulta General de Comprobantes Electrónicos para Pago |                                                                                                    |  |  |  |  |  |  |  |  |
|---------------------------------------------------------|----------------------------------------------------------------------------------------------------|--|--|--|--|--|--|--|--|
| F                                                       | Proceda a seleccionar el período fiscal para realizar la consulta                                                                                                    |  |  |  |  |  |  |  |  |
| Año :                                                   | 2016                                                                                                    |  |  |  |  |  |  |  |  |
| Período:                                                | Enero V                                                                                                    |  |  |  |  |  |  |  |  |
| Impuesto:                                               | Escoia una denominación                                                                                                    |  |  |  |  |  |  |  |  |
|                                                         | Escip una denominación<br>1001 - RETENCION EN LA FUENTE A PETROLERAS POR SERVICIOS ESPECIFICOS<br>1011 - IMPUESTO RENTA (PERSONAS NATURALES)<br>1021 - IMPUESTO RENTA (SOCIEDADES)<br>1031 - RETENCIONES EN LA FUENTE DE IMPUESTO A LA RENTA<br>1033 - RETENCIONES COMERCIALIZACIÓN DE MINERALES U OTROS DE EXPLOTACIÓN REGULADA<br>1045 - DERECHOS REPRESENTATIVOS DE CAPITAL (NO RESIDENTE)<br>1046 - DERECHOS REPRESENTATIVOS DE CAPITAL (NO RESIDENTE SUSTITUTO)<br>1051 - RETENCIONES 1% IMPORTACIONES DERIVADOS DE PETROLEO<br>1052 - 2 / MIL DERIVADOS DE PETROLOEO (DISTRIBUIDOR)<br>1053 - 3 / MIL DERIVADOS DE PETROLOEO (COMERCIALIZADORAS)<br>1061 - IMPUESTO ESPECIAL 1% DEL CAPITAL NETO<br>1075 - ANTICIPO DE IMPUESTO A LA RENTA POR ESPECTACULOS PUBLICOS<br>1081 - IMPUESTO A LA RENTA POR ESPECTACULOS PUBLICOS<br>1081 - IMPUESTO A LA RENTA POR ESPECTACULOS PUBLICOS<br>1081 - IMPUESTO A LA RENTA SOBRE INGRESOS DE HERENCIAS LEGADOS Y DONACIONES<br>1090 - VEHICULOS (EMBARCACIONES DE GALA O RECREO, AVIONES, AVIONETAS O HELL. PRIVADOS)<br>1091 - IMPUESTO A LA RENTA SOBRE INGRESOS DE LERENCIAS LEGADOS Y DONACIONES<br>1090 - VEHICULOS (EMBARCACIONES DE GALA O RECREO, AVIONES, AVIONETAS O HELL. PRIVADOS)<br>1091 - IMPUESTO A LA RENTA SOBRE INCRESOS DE LERENCIAS LEGADOS Y DONACIONES<br>1091 - IMPUESTO A LA RENTA SOBRE INCRESOS DE LERENCIAS LEGADOS Y DONACIONES<br>1091 - IMPUESTO A LA RENTA SOBRE INCRESOS DE LERENCIAS LEGADOS Y DONACIONES<br>1091 - IMPUESTO A LA RENTA SOBRE INCRESOS DE LERENCIAS LEGADOS Y DONACIONES<br>1091 - IMPUESTO A LA RENTA SOBRE INCRESOS DE LERENCIAS LEGADOS Y DONACIONES<br>1091 - IMPUESTO A LA RENTA SOBRE INCRESOS DE LERENCIAS LEGADOS Y DONACIONES<br>1091 - IMPUESTO A LA RENTA SOBRE INCRESOS DE LERENCIAS LEGADOS Y DONACIONES<br>1091 - IMPUESTO A LA RENTA SOBRE INCRESOS DE LERENCIAS LEGADOS Y DONACIONES<br>1091 - IMPUESTO A LA RENTA SOBRE INCRESOS DE LERENCIAS LEGADOS Y DONACIONES<br>1091 - IMPUESTO A LA RENTA SOBRE INCRESOS DE LERENCIAS LEGADOS Y DONACIONES<br>1091 - IMPUESTO A LA RENTA SOBRE INCRESOS DE LERENCIAS LEGADOS Y DONACIONES<br>1091 - IMPUESTO A LA RENTA SOBRE I |  |  |  |  |  |  |  |  |

| Consulta General | de Comprobantes Electrónicos | para Pago |
|------------------|------------------------------|-----------|
|------------------|------------------------------|-----------|

Proceda a seleccionar el período fiscal para realizar la consulta

| Año :     | 2016 🔹             |
|-----------|--------------------|
| Período:  | TODOS              |
| Impuesto: | 2011 - IVA MENSUAL |
|           |                    |
|           | Consultar          |

Formulario 104 y 104A / Instructivo (Versión 1.0) 27

Se presentará la siguiente pantalla, en la cual debe elegir el número de serie de la declaración que desarrolló anteriormente y presionar "*Continuar*":

| Consulta                                                               | Consulta General de Declaración de Impuestos |                                      |                           |                      |                      |                      |                              |  |  |  |
|------------------------------------------------------------------------|----------------------------------------------|--------------------------------------|---------------------------|----------------------|----------------------|----------------------|------------------------------|--|--|--|
| Se presenta la información que corresponde a los parámetros ingresados |                                              |                                      |                           |                      |                      |                      |                              |  |  |  |
| RUC<br>Razón Socia                                                     | RUC<br>Razón Social                          |                                      |                           |                      |                      |                      |                              |  |  |  |
| No. de Serie                                                           | Período fiscal                               | Impuesto                             | Valor a Pagar (campo 999) | Fecha de Declaración | Fecha de Vencimiento | Forma de Pago        | Estado de Pago (Red Bancaria |  |  |  |
| 871207158391                                                           | 5/2016                                       | Impuesto al Valor Agregado (Mensual) | 0                         | 10/06/2016           | 24/06/2016           | Declaración sin pago | N/A                          |  |  |  |
| 871206647046                                                           | 3/2016                                       | Impuesto al Valor Agregado (Mensual) | 0                         | 14/04/2016           | 25/04/2016           | Declaración sin pago | N/A                          |  |  |  |
| Continuar                                                              |                                              |                                      |                           |                      |                      |                      |                              |  |  |  |

Se visualizará nuevamente el CEP, con la opción de Imprimir:

| SRi.gob.ec                                                            | SERVICIO DE RENTAS INTERNAS<br>COMPROBANTE ELECTRONICO PARA PAGO |                                              |
|-----------------------------------------------------------------------|------------------------------------------------------------------|----------------------------------------------|
| ldentificación de p<br>Número de identifi                             | ago<br>cación                                                    | Declaración sin pago                         |
| CEP#(Número de S                                                      | Serie)                                                           | 871207158391                                 |
| Código Impuesto                                                       |                                                                  | 2011<br>Impuests al Valer Agregado (Menauel) |
| Tipo de Formulario                                                    | )                                                                | impuesto al valor Agregado (Mensual)<br>104  |
| RESUMEN DE DATO                                                       | DS                                                               |                                              |
| Razón Social                                                          |                                                                  |                                              |
| Periodo Fiscal<br>Fecha de Declaración                                |                                                                  | 5/2016<br>10/06/2016                         |
| Hora de Declaració                                                    | ón                                                               | 09:39:48 AM                                  |
| Fecha de Vencimie                                                     | ento                                                             | 24/06/2016                                   |
| Fecha Máxima de l                                                     | Pago                                                             | 24/06/2016                                   |
| VALORES A PAGAR                                                       | ٩                                                                |                                              |
| Total Impuesto a Pagar                                                |                                                                  | \$ 0.00                                      |
| Intereses por mora                                                    | a                                                                | \$ 0.00<br>* 0.00                            |
| Total                                                                 |                                                                  | \$ 0.00<br>\$ 0.00                           |
|                                                                       |                                                                  |                                              |
| Débito Bancario, F                                                    | fectivo. Cheque                                                  | \$ 0.00                                      |
| Compensaciones                                                        |                                                                  | \$ 0.00                                      |
| Notas de Crédito Cartulares                                           |                                                                  | \$ 0.00                                      |
| Notas de Crédito Desmaterializadas<br>Títulos del Panes Central (TPC) |                                                                  | \$ 0.00<br>* 0.00                            |
| Titulos del Dalico (                                                  |                                                                  | φ υ.υυ                                       |
|                                                                       |                                                                  | Cerrar                                       |

### 5. Glosario y Términos

- Base imponible: Valor deducible sin IVA ni ICE.
- Valor Retenido: Monto calculado según el porcentaje de retención correspondiente a cada tipo de rubro.
- **CEP:** Comprobante Electrónico de Pago, documento que resume los datos de la declaración y valor a pagar.
- **TBC:** Son los Títulos del Banco Central, forma de pago que el SRI implementó en coordinación con el Ministerio de Finanzas y el Banco Central del Ecuador.
- Código QR: Es un sistema de código de barras o puntos que confirma la validez de los documentos.
- Código verificador: Se trata de una serie de números y letras que certifican la declaración.
- **Dinero electrónico:** Es un medio de pago electrónico, implementado por el Banco Central del Ecuador, cuyo respaldo es el dinero físico.